【セッションNo. 2】

## 新バージョンDelphi/400 XE7ご紹介 - マルチデバイスデザイナ機能で開発効率アップ!-

#### 株式会社ミガロ. RAD事業部 技術支援課 **吉原 泰介**

**■IGAN Delphi/400 Technical Seminar** 第16回 Delphi/400 テクニカルセミナー

#### 【アジェンダ】

#### 1.マルチデバイス開発とは

## 2.新バージョンDelphi/400 XE7 2-1.FireUIによるマルチデバイス開発機能 2-2.アップテザリングによるアプリ連携機能

3.まとめ

MIGAN Delphi/400 Technical Seminar 第16回 Delphi/400 テクニカルセミナー

MIGNI Delphi/400 Technical Seminar 第16回 Delphi/400 テクニカルセミナー

 これまでシステム運用するデバイスはWindowsのPCだけ が主な対象でしたが、ここ数年で対象のOS・デバイスの 種類が急速に増加。

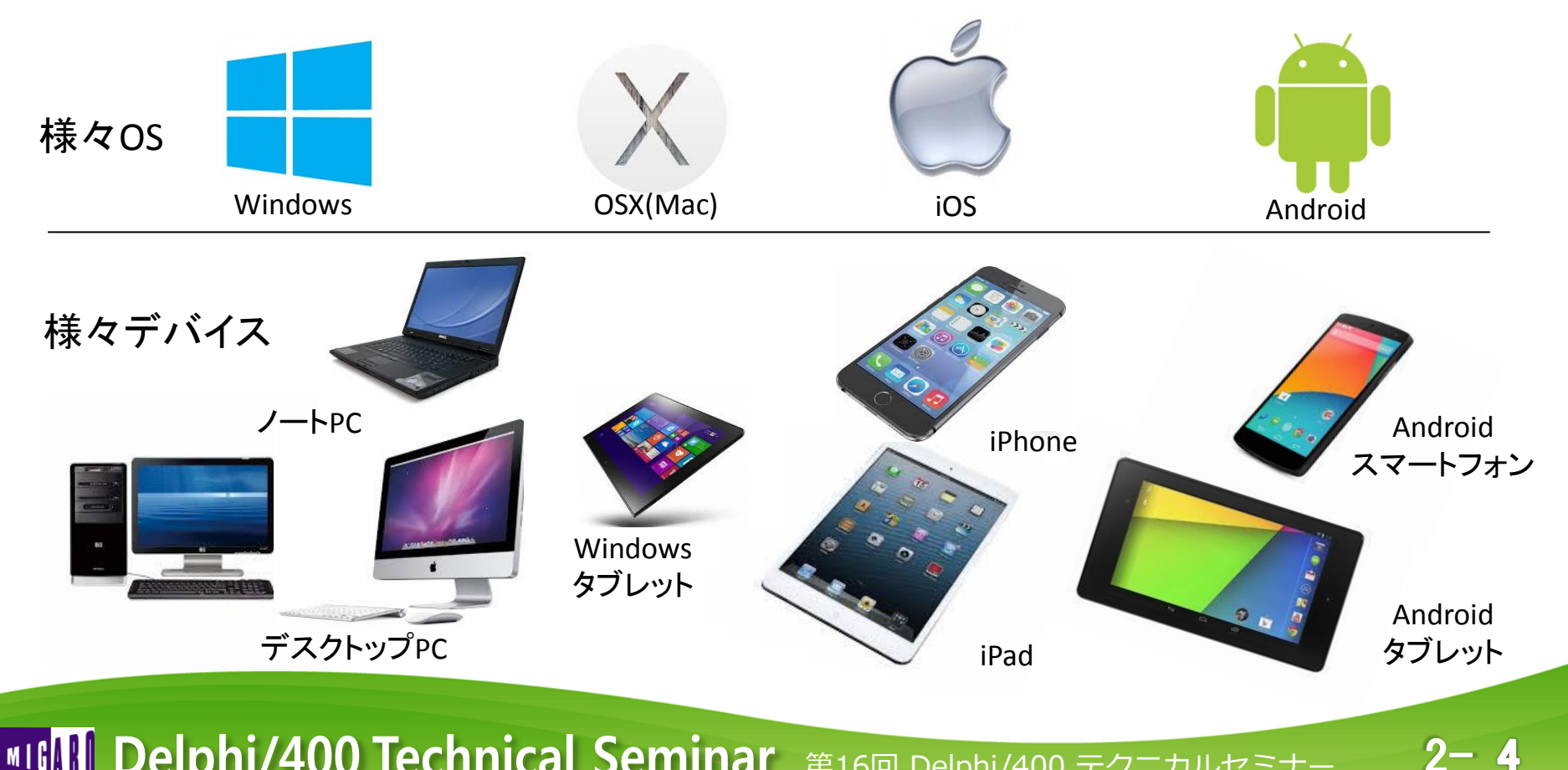

モバイルを含めたこれからのシステム開発の課題

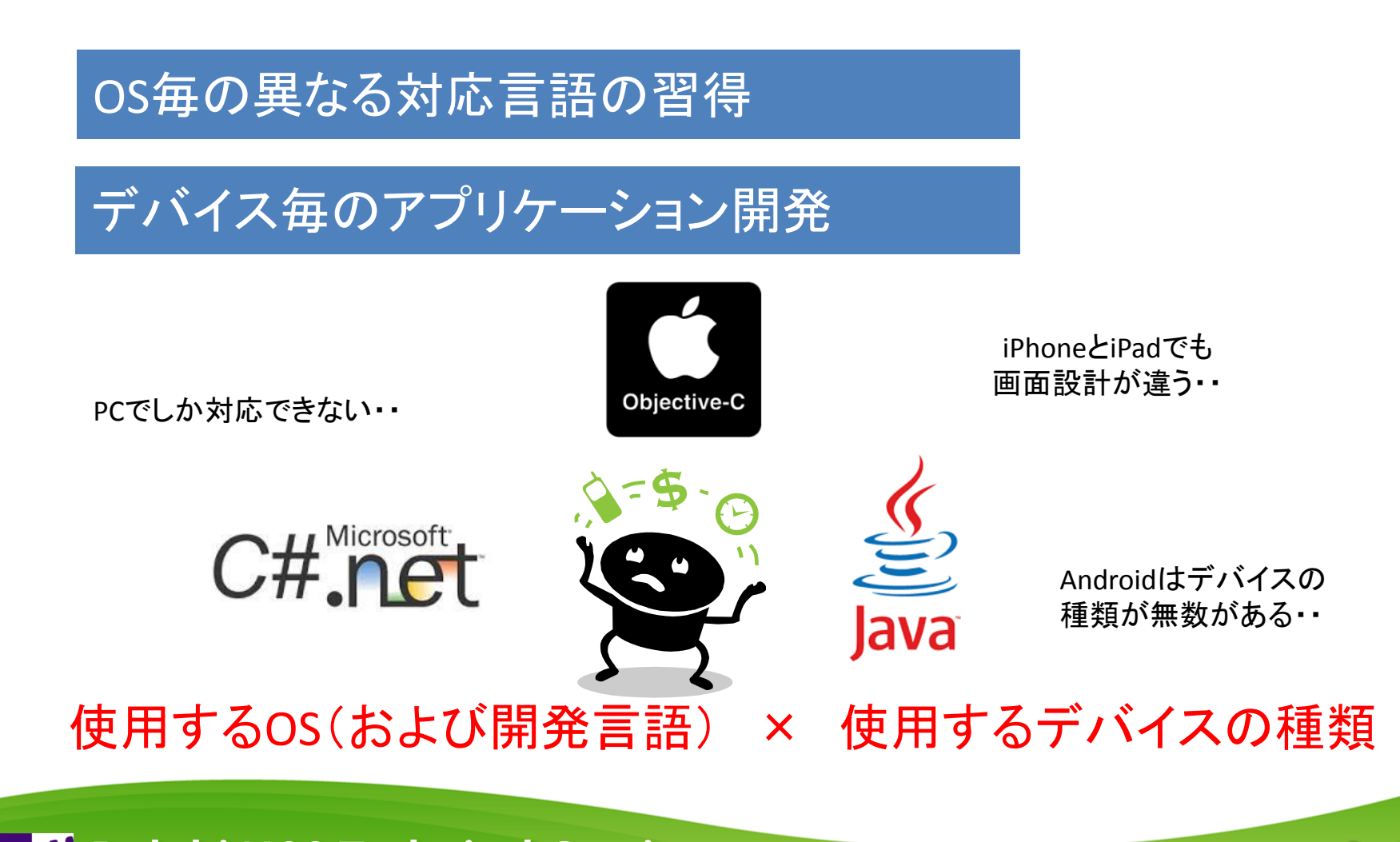

**■IGAN Delphi/400 Technical Seminar** 第16回 Delphi/400 テクニカルセミナー

マルチデバイス開発とは、
 こうした様々なOS、デバイスに対応した統一開発

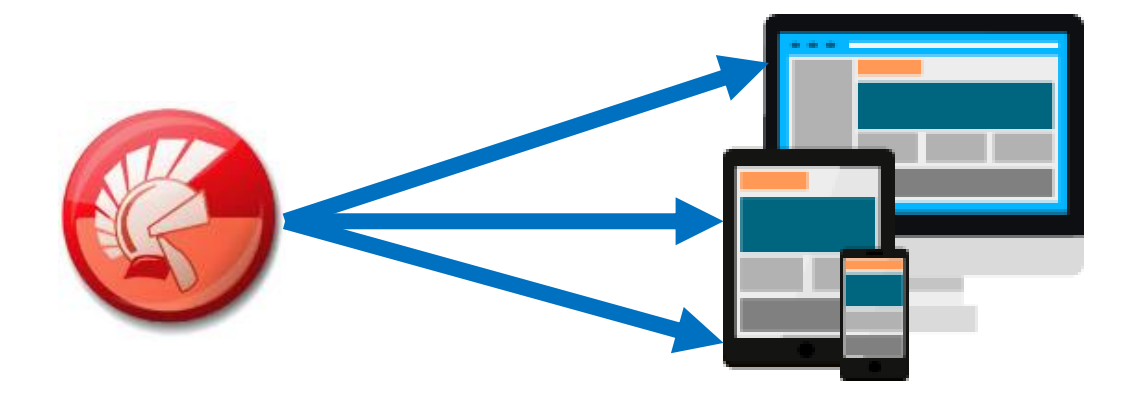

#### Delphiでは、Delphiスキルで全てのアプリケーション開発に 効率よく対応していける環境を目指しています

6

2-

#### 2.新バージョンDelphi/400 XE7

**■IGIN Delphi/400 Technical Seminar** 第16回 Delphi/400 テクニカルセミナー

## 2.新バージョンDelphi/400 XE7

 Delphi/400 XE5では、Windows、OSX、iOS、Androidを 対象としたネイティブアプリケーション開発が Delphi言語だけで可能。

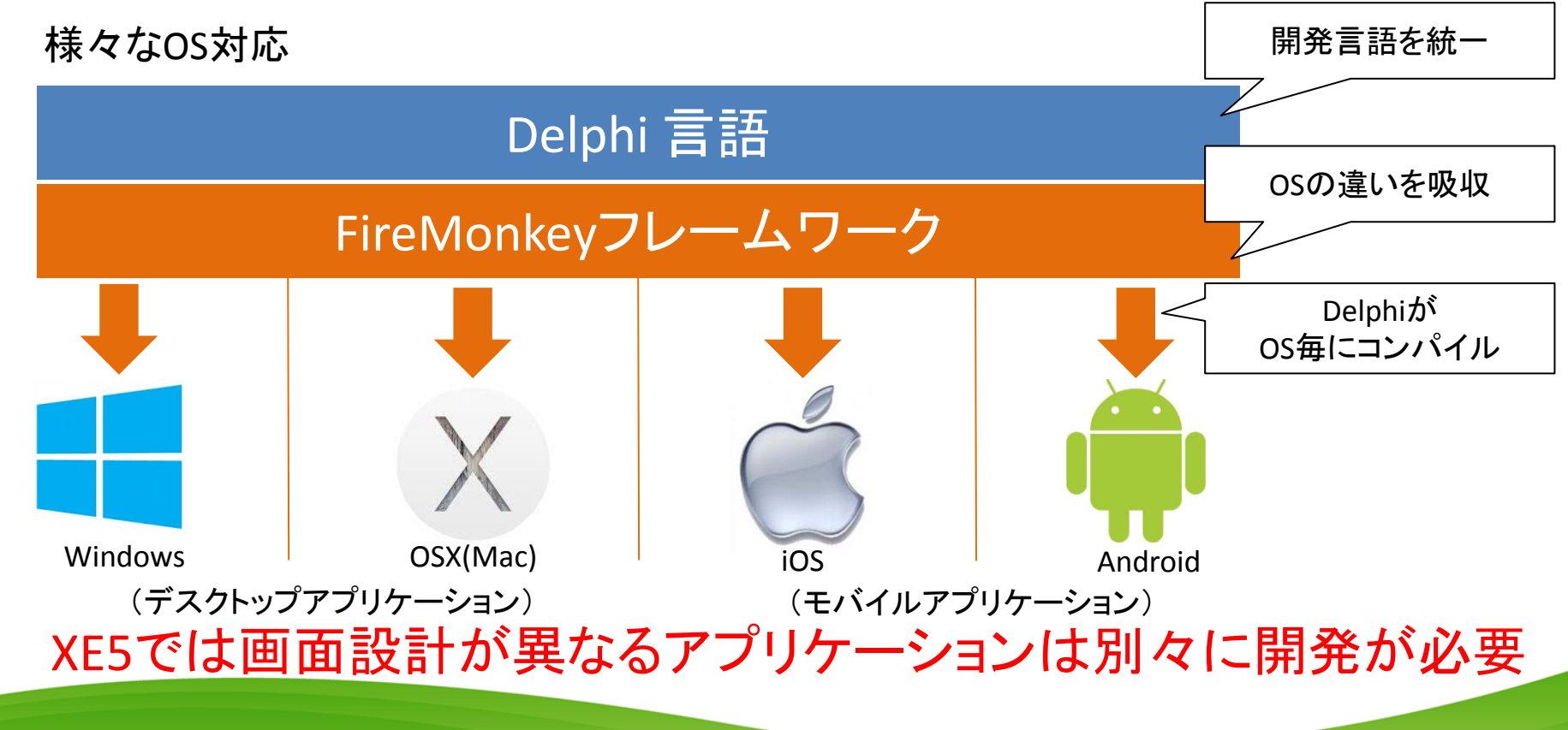

2-8

## 2.新バージョンDelphi/400 XE7

 Delphi/400 XE7では、さらに進化して 異なるデバイス毎の画面開発も1つのアプリケーションで 対応可能。

様々なデバイス対応

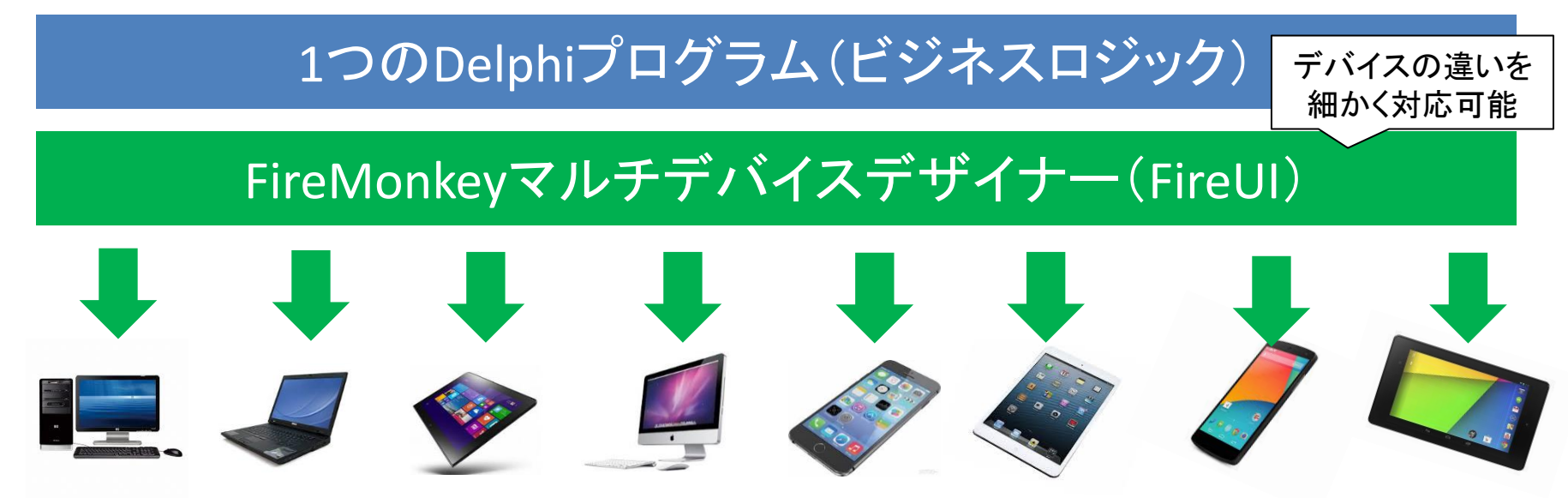

2-9

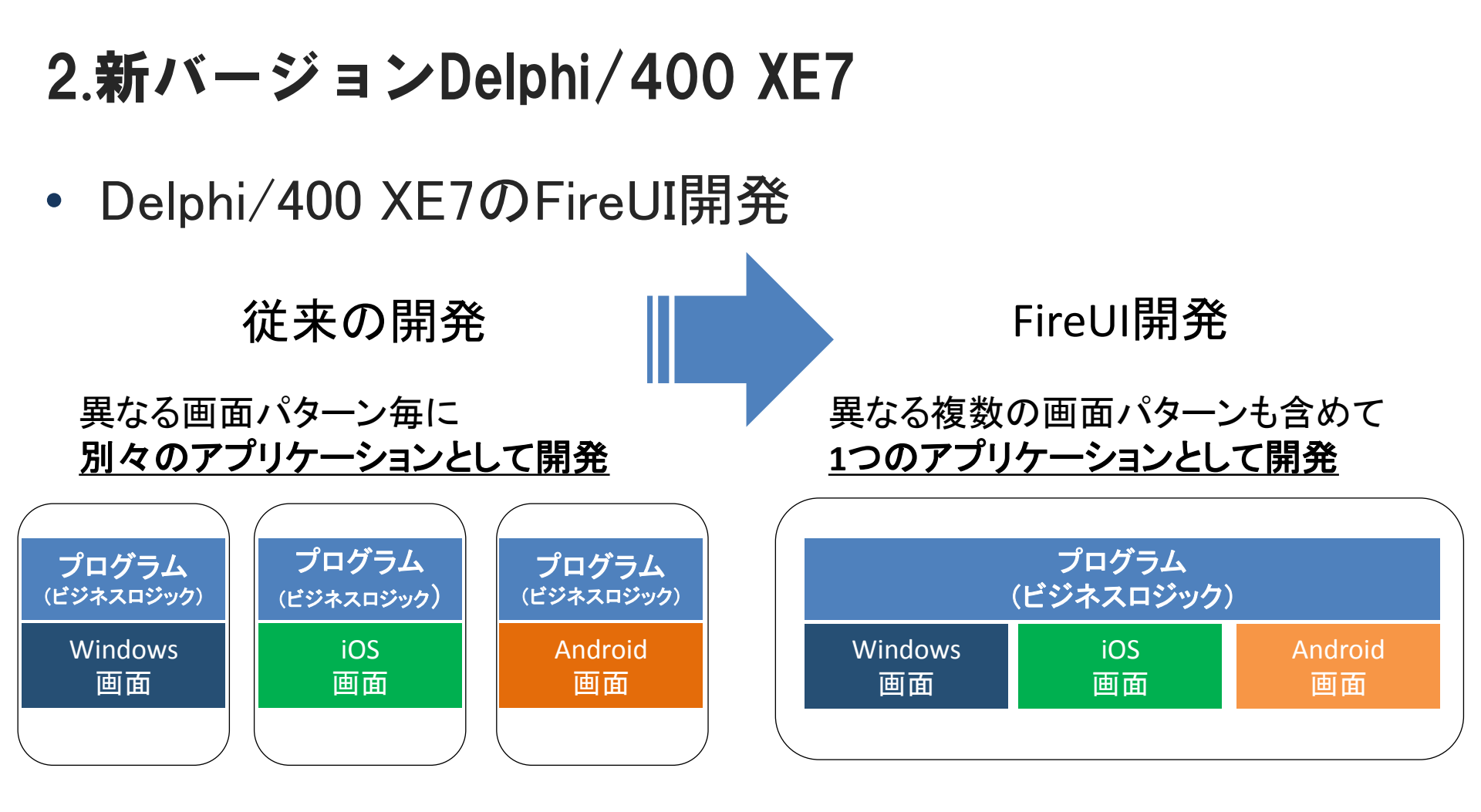

OSの違いも、画面設計の違いも、1つのアプリケーション開発で対応!

2-10

MIGAN Delphi/400 Technical Seminar 第16回 Delphi/400 テクニカルセミナー

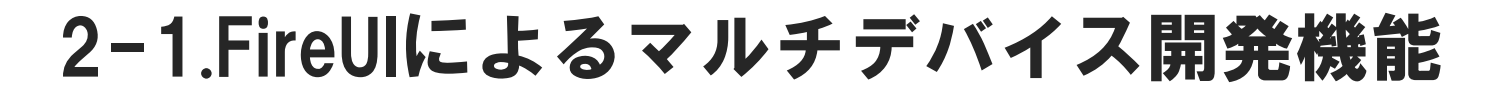

• マルチデバイスデザイナー(FireUI)

#### XE7の開発環境

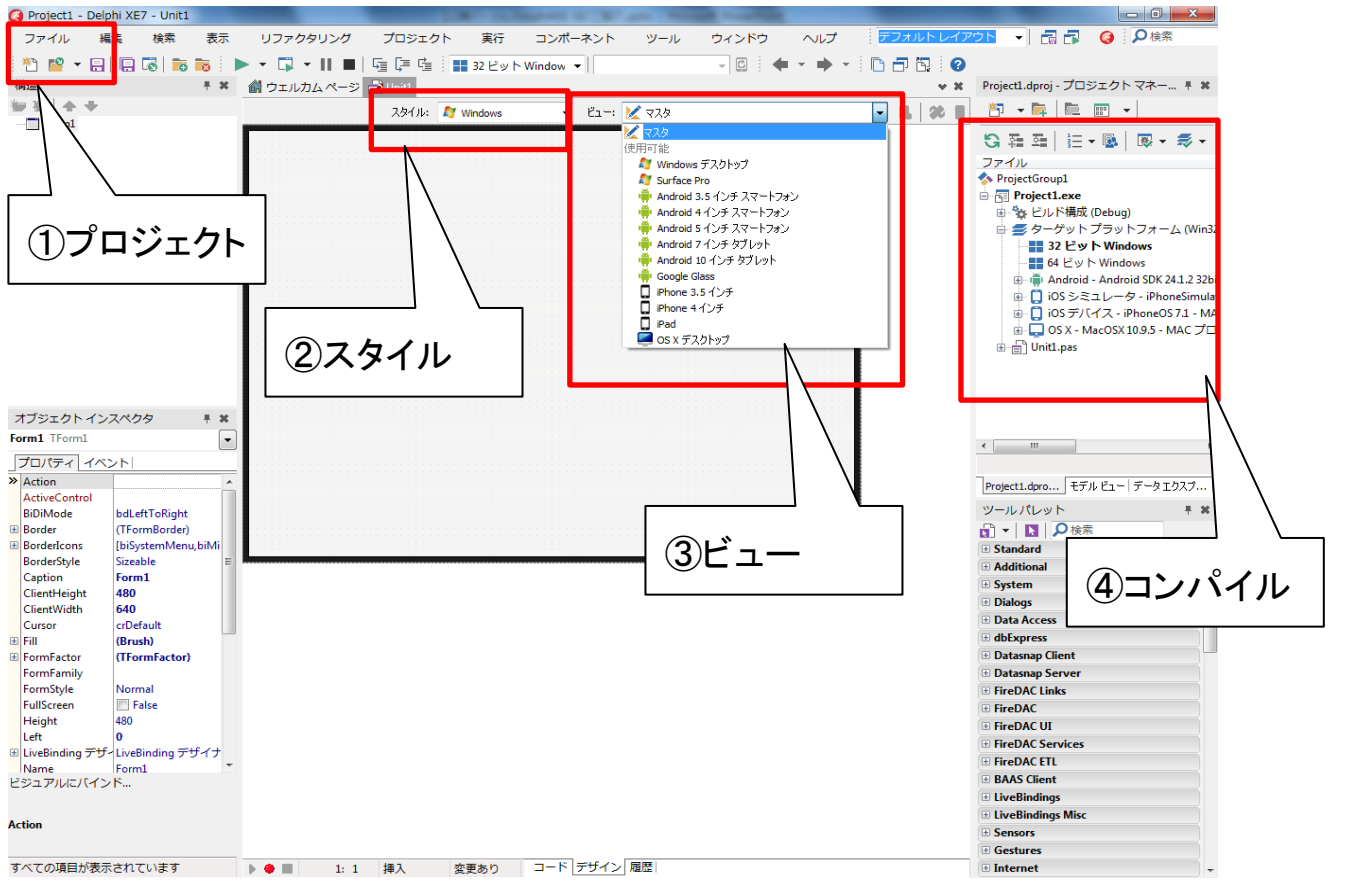

2 - 12

FireUIの機能① プロジェクト

#### XE5でのプロジェクト作成メニュー

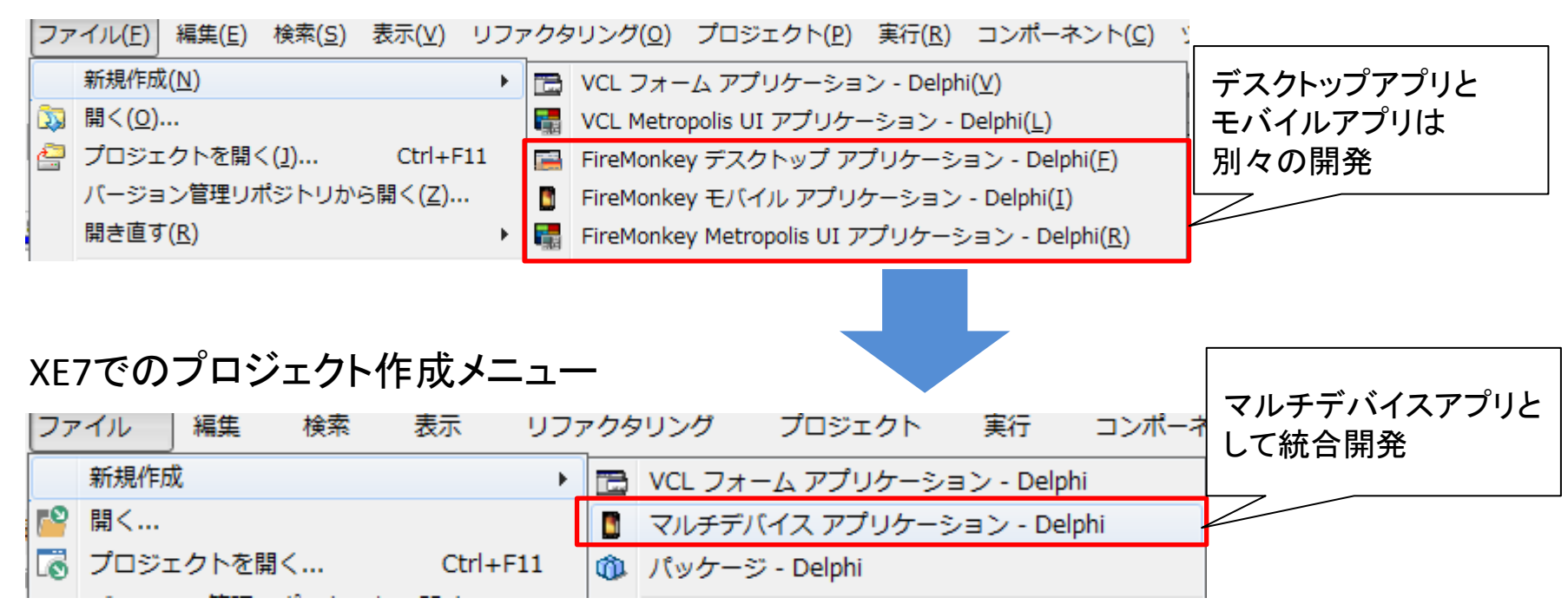

2-13

• FireUIの機能② スタイル

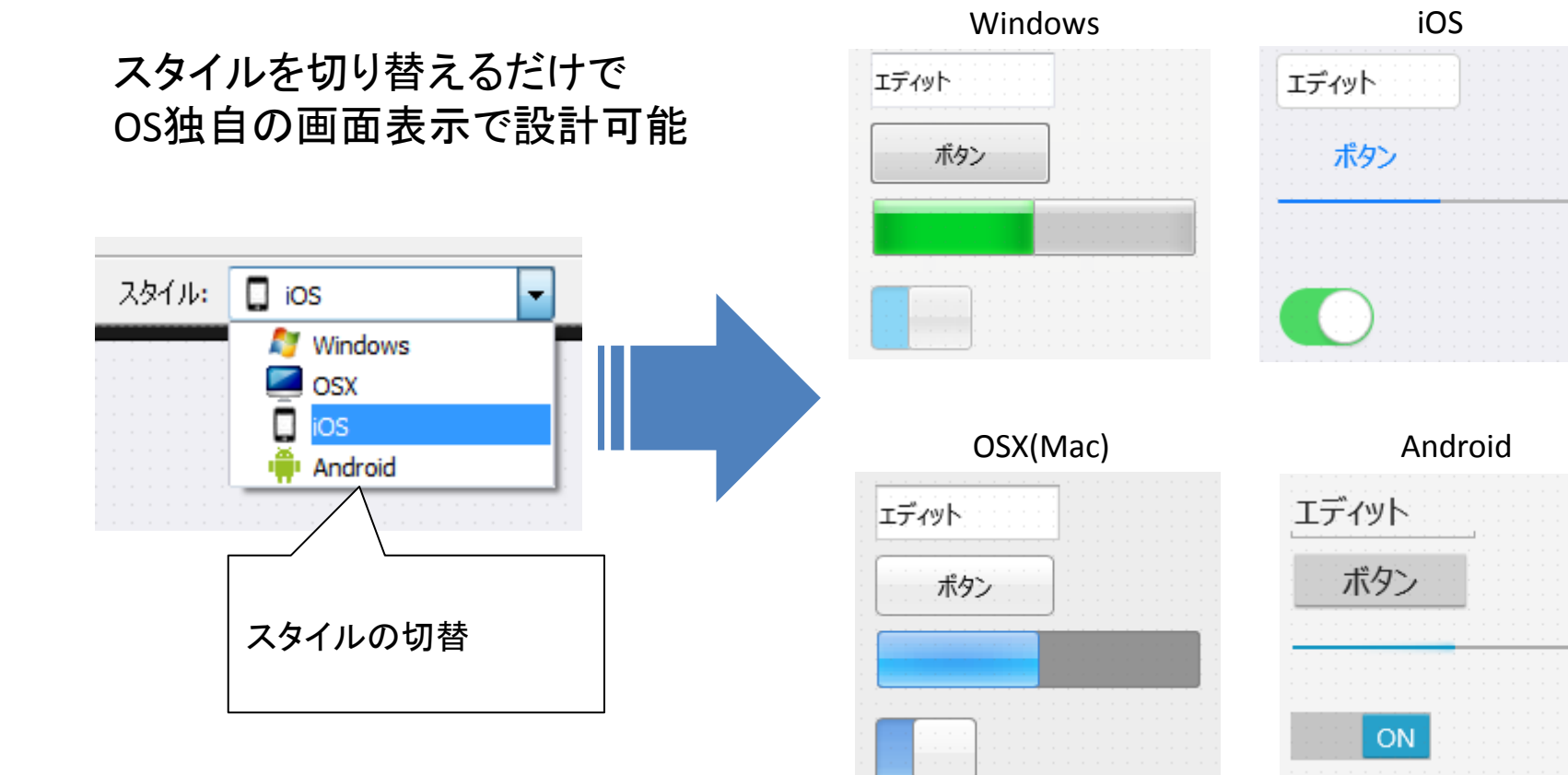

#### **MIGAN Delphi/400 Technical Seminar** 第16回 Delphi/400 テクニカルセミナー

• FireUIの機能③ ビュー

デバイス毎にビューを作成することができるため、同じプログラムでデバイス毎に画面を調整・変更することが可能

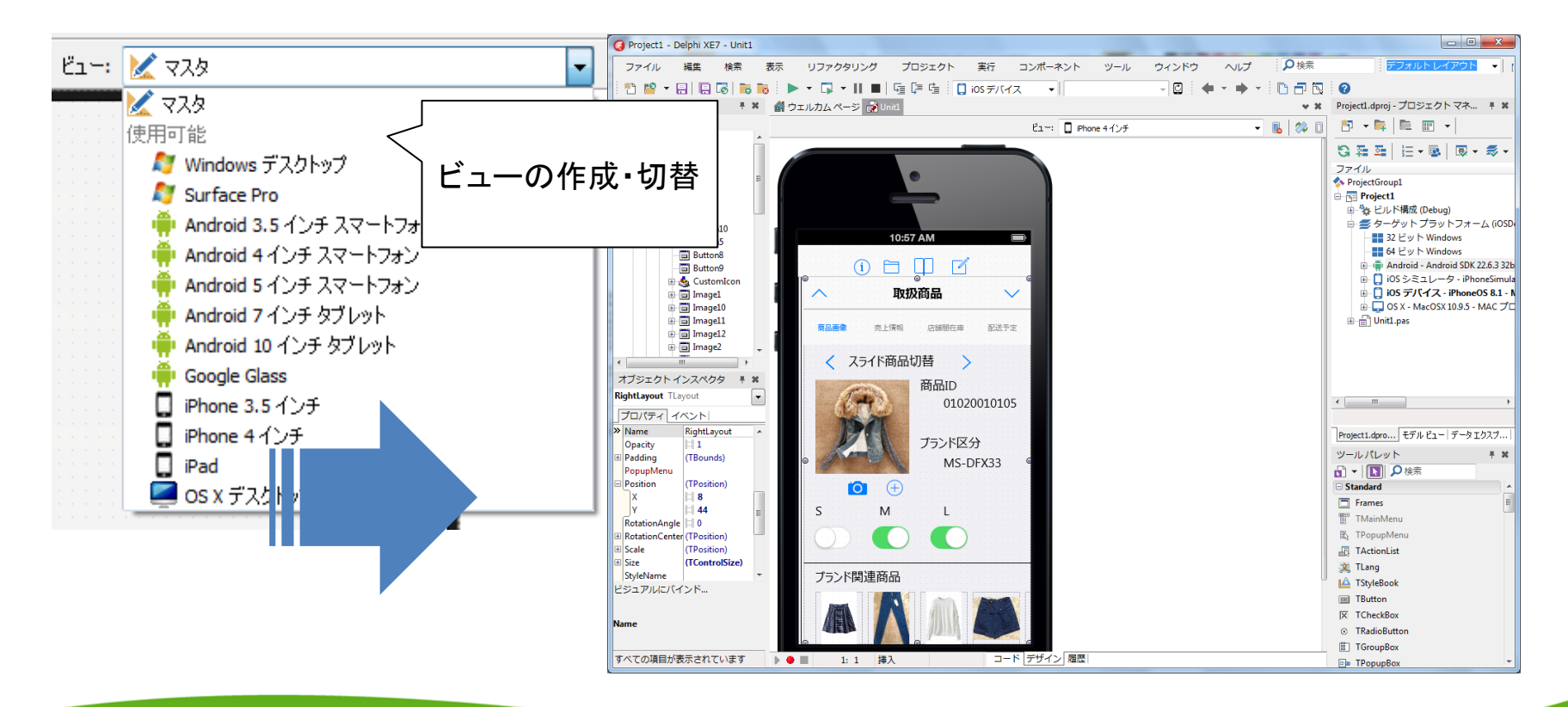

2-15

• FireUIの機能③ ビュー

#### OS毎の画面設計例

#### Windows

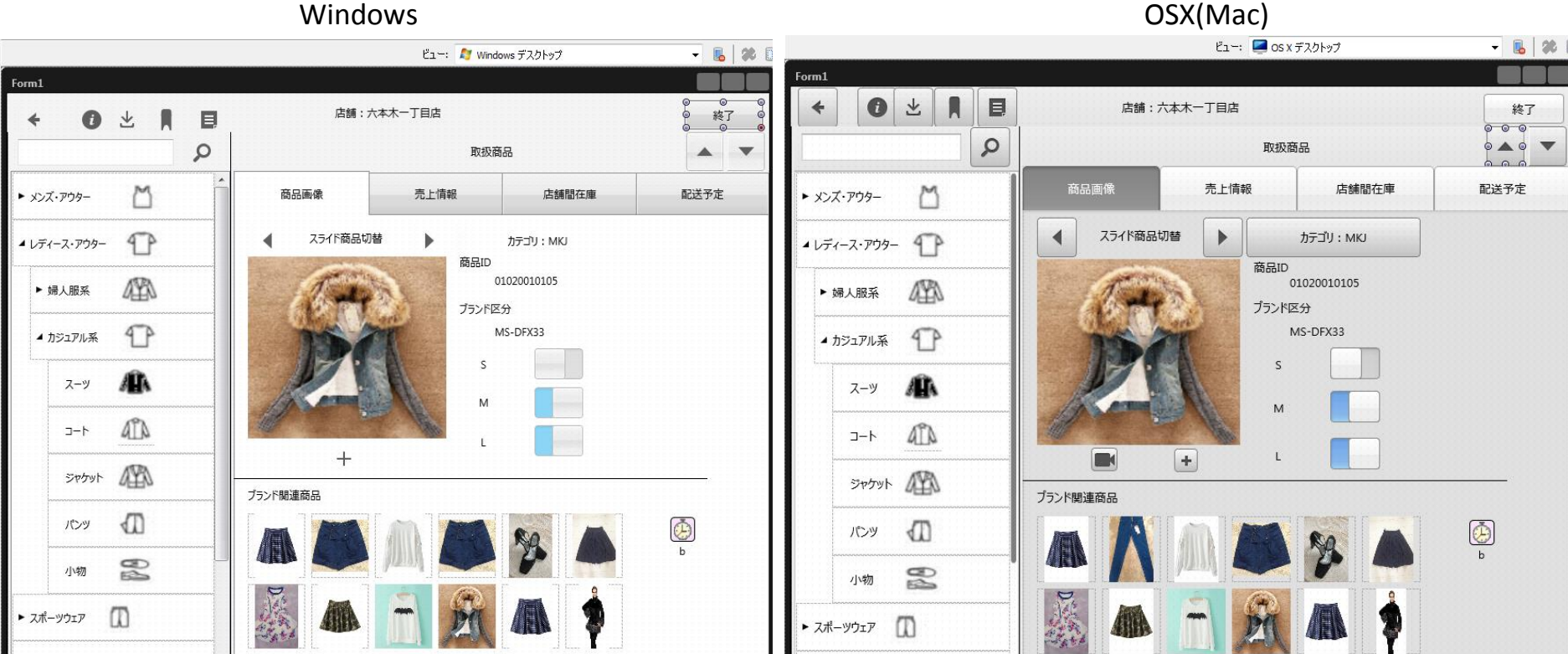

• FireUIの機能③ ビュー

#### OS毎の画面設計例 iOS(iPhone)

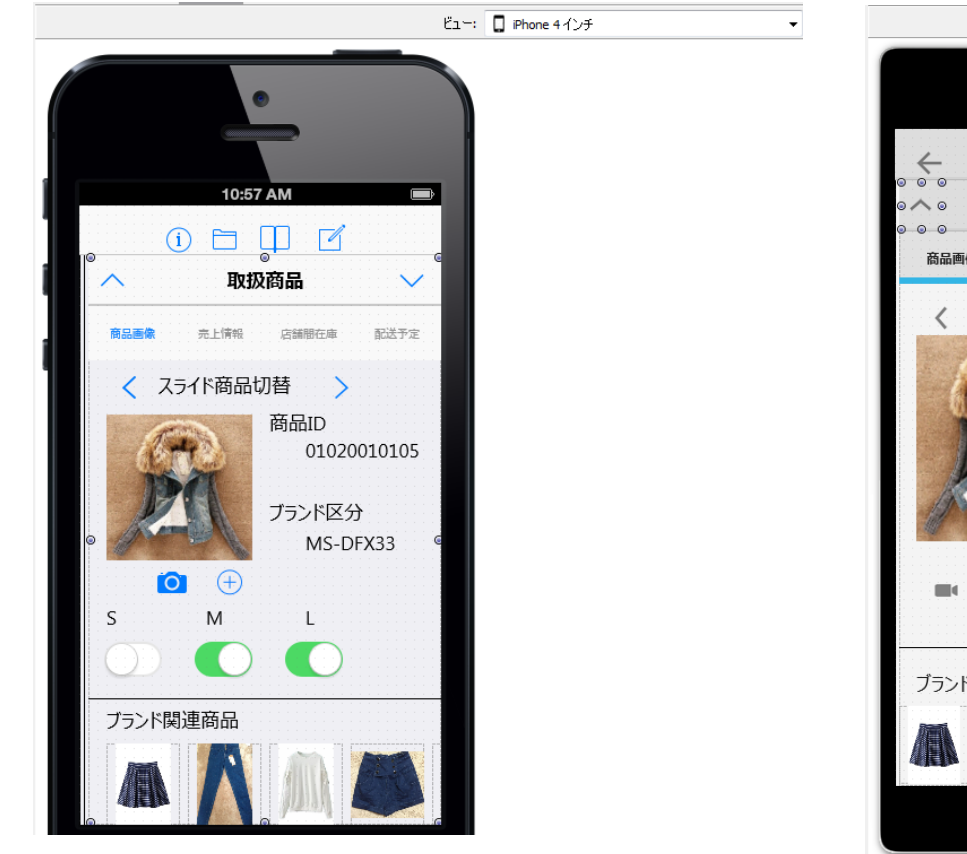

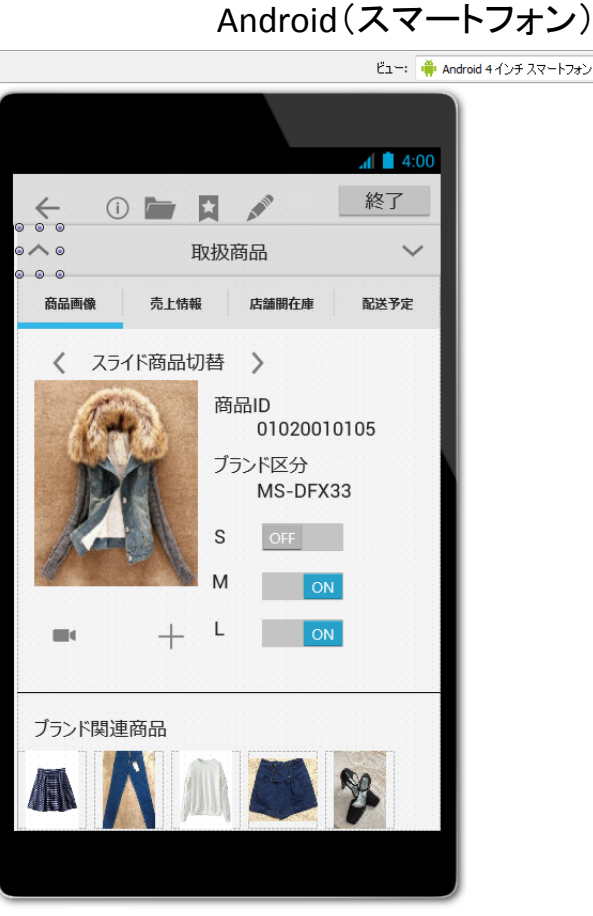

**■IGAN Delphi/400 Technical Seminar** 第16回 Delphi/400 テクニカルセミナー

•

• FireUIの機能③ ビュー

#### OS毎の画面設計例

iOS(iPad)

|     |             | Ëı∵: 🔲 iPad             | • [              |
|-----|-------------|-------------------------|------------------|
|     |             | 10:57 AM                |                  |
|     |             | 店舗:六本木一丁目店              |                  |
|     | ٩           | 0                       | ◎<br>取扱商品        |
| • . | メンズ・アウター 🎽  | 商品画象 完上情報               | 店舗間在庫            |
| 4   | レディース・アウター  | < <sup>スライド商品切替</sup> > | カテゴリ:MKJ<br>商品ID |
|     | ▶ 婦人服系      | 1 and the               | 01020010105      |
|     | カジュアル系 ①    | TO OT                   | MS-DFX33         |
|     | z-y 🏔       | APER                    | s 🔵              |
|     |             | New M                   | м                |
|     |             |                         | ι 🌔              |
|     | שאיל אילאיל | ブランド関連商品                |                  |
|     | אראע 📶      |                         | M M /            |
|     | 小物          |                         |                  |

|  |   |              | And      | roid | l(タ                                   | ブレッ           | ット)       |          |          |        |  |
|--|---|--------------|----------|------|---------------------------------------|---------------|-----------|----------|----------|--------|--|
|  |   |              |          | Ë    | -: [                                  | 📫 Android 7 · | インチ タブレット | <b>`</b> |          | Ŧ      |  |
|  |   |              |          |      |                                       |               |           |          |          |        |  |
|  | đ | á            |          |      |                                       |               |           |          | <b>†</b> | 10:30  |  |
|  |   | $\leftarrow$ | ()       |      |                                       | AMAN          |           | l        | 終        | 了      |  |
|  |   |              |          | 0    |                                       | ~             | 取扨        | 商品       |          | $\sim$ |  |
|  | • | *>>          | ズ・アウター   | _    |                                       | 商品画像          | 売上情報      | 店舗間で     | 在庫 甬     | 送予定    |  |
|  | 4 | レデ           | ィース・アウ   | 1ター  |                                       | <             | スライド商     | 品切替      | 幸        | >      |  |
|  |   | ▶ 婦人服系       |          |      |                                       | A.            | 1         | a la     | - PA     |        |  |
|  |   | ▲カジュアル系      |          |      | 15                                    | 1             | Í         |          |          |        |  |
|  |   |              | スーツ      |      |                                       |               | 17        |          | R        |        |  |
|  |   |              | コート      |      |                                       |               |           | 14-1     | A        | No.    |  |
|  |   | ジャケット        | <b>`</b> |      | ● ● ● ● ● ● ● ● ● ● ● ● ● ● ● ● ● ● ● |               | +         | -<br>ブラ  | シド区      |        |  |
|  |   |              | パンツ      |      |                                       |               |           | 105      |          | 1412-  |  |
|  |   |              | 小物       |      |                                       | S<br>OFF      | M         | ON       | L        | ON     |  |

• FireUIの機能④ コンパイル

#### 作成したプログラムはプロジェクトマネージャで対象のOSを選択して、 デバイス毎のビューと一緒に自動でコンパイルが可能

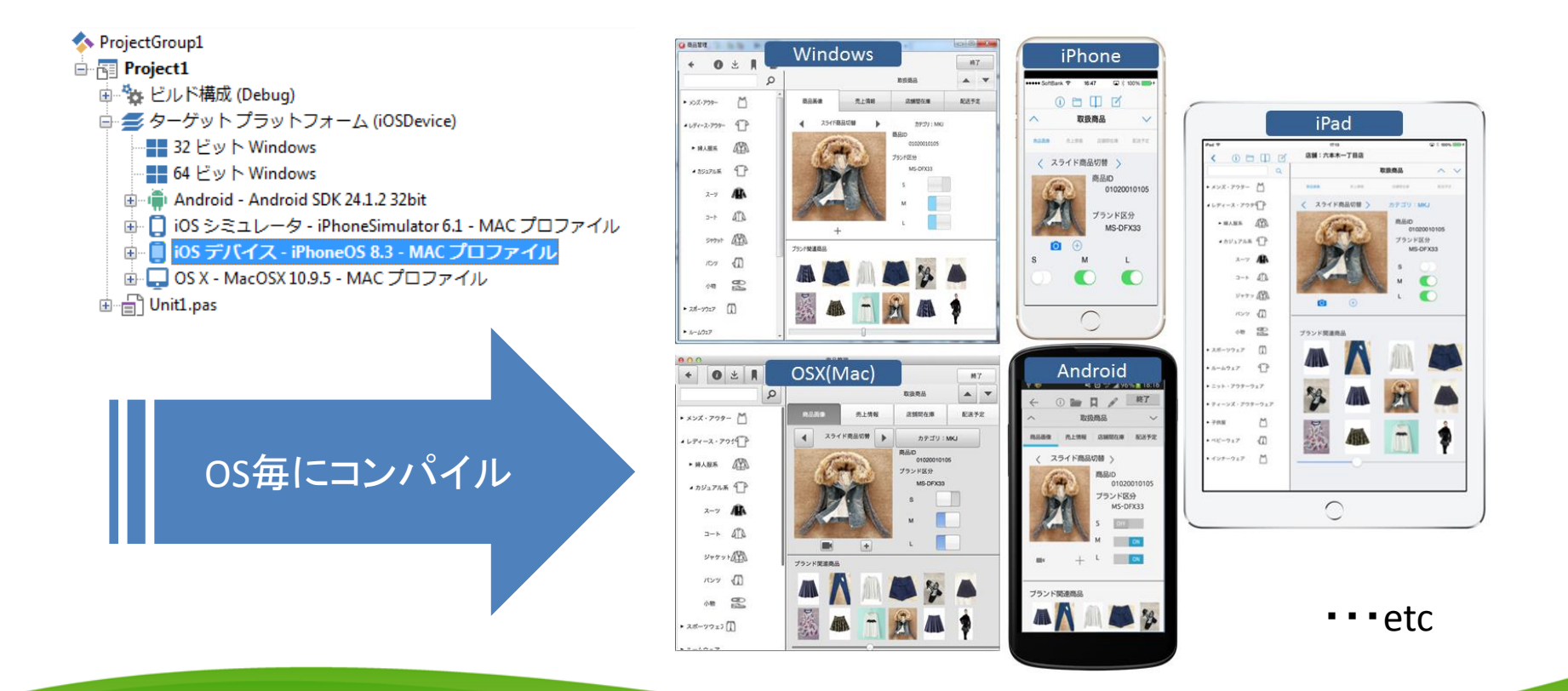

• FireUIの仕組み マスタ画面をベースとして継承し、OSやデバイス毎のビュー(画面)を 1つのアプリケーションで開発できます。

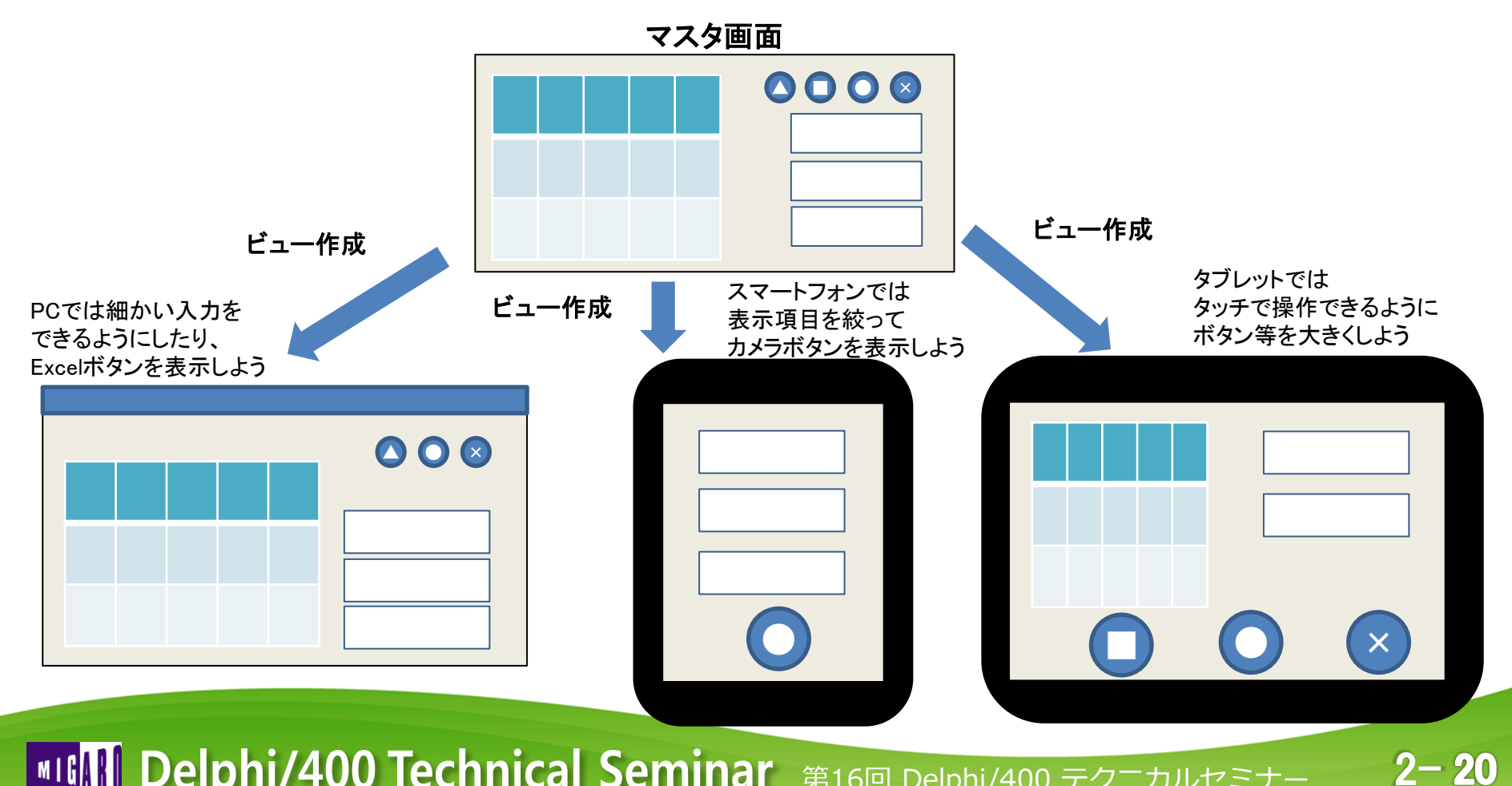

デバイスにおける画面設計差異のポイント
 例)デバイスにおける設計の違い

画面に表示できる項目数が異なる

マウスとタッチでは操作性の考慮が異なる

デバイスによって項目位置の優先が異なる

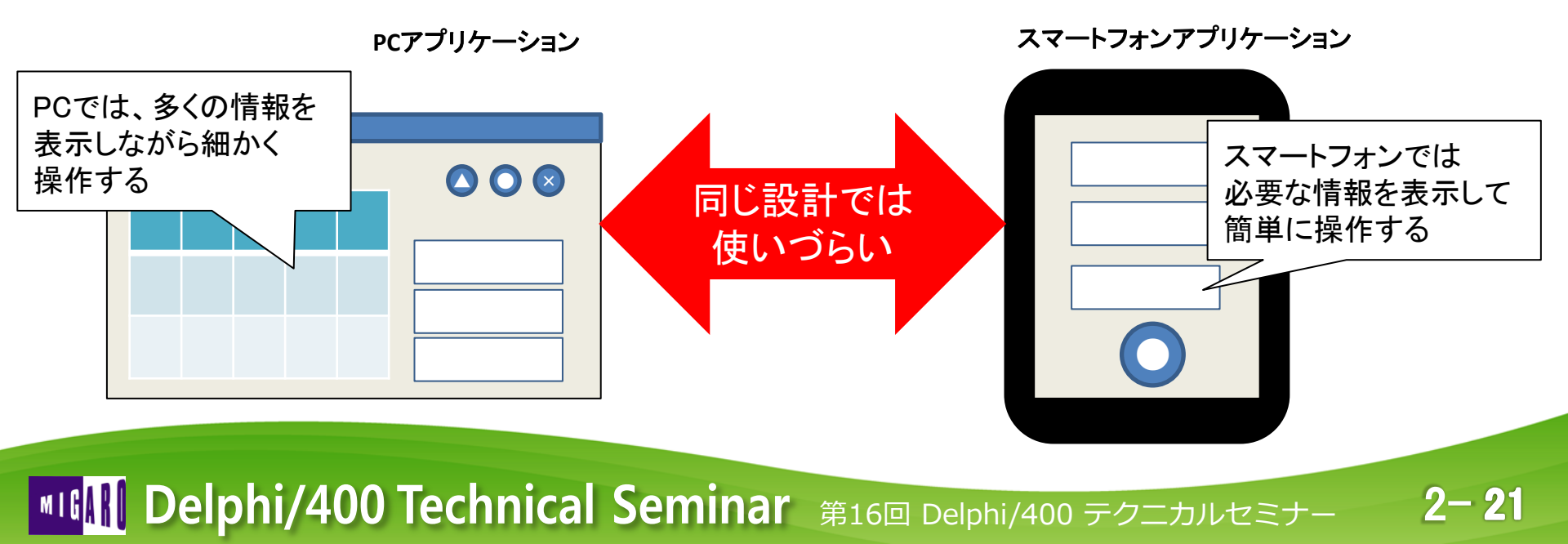

• OSにおける画面設計差異のポイント

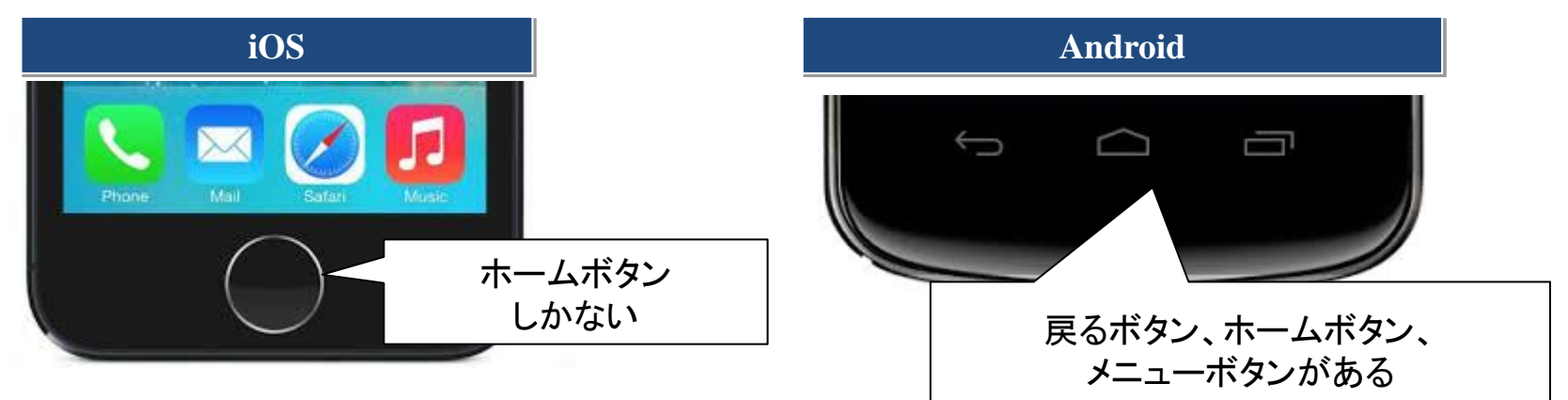

#### 例)OSにおける設計の違い

iOSでは「戻るボタン」が必要、「閉じる」ボタンは使用できない

Androidでは「戻るボタン」は不要、「閉じる」ボタンは使用できる

OS・デバイスの違いを把握した画面設計は非常に重要です。 FireUIはこうした違いを簡単に画面設計で調整できます。

MIGAN Delphi/400 Technical Seminar 第16回 Delphi/400 テクニカルセミナー

• FireUIによるマルチデバイス開発例

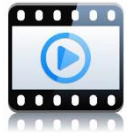

1つのプログラムでPC向けとスマートフォン向けに作成するアプリケーション

| G Form1   |             |         |           |     |
|-----------|-------------|---------|-----------|-----|
|           | 商品一覧        |         |           |     |
| 000000001 | -           | ÷Ωτρ    |           |     |
| い・ろ・は・す   | >           | 間品し     | 000000001 |     |
| 000000002 |             | 商品名     |           |     |
| ボルヴィック    | >           | , and H | い・ろ・は・す   |     |
| 000000003 |             | 在庫数     |           |     |
| エビアン      | >           |         | 100       |     |
| 000000004 |             | 商品画像    |           |     |
| クリスタルガイザー | >           |         |           |     |
| 000000005 |             |         | 1.54      |     |
| おいしい水     | >           |         |           |     |
| 000000006 |             |         |           |     |
| コントレックス   | <b>&gt;</b> |         |           |     |
|           |             |         | 更新        | 閉じる |

#### PCアプリケーション

#### スマートフォンアプリケーション(iPhone)

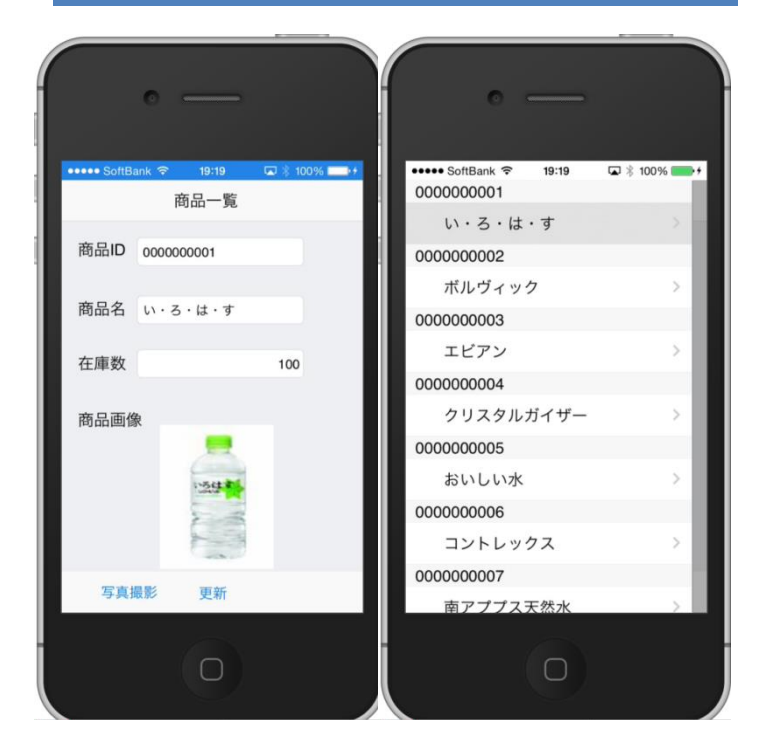

FireUIによるマルチデバイス開発手順①
 プロジェクトを作成する

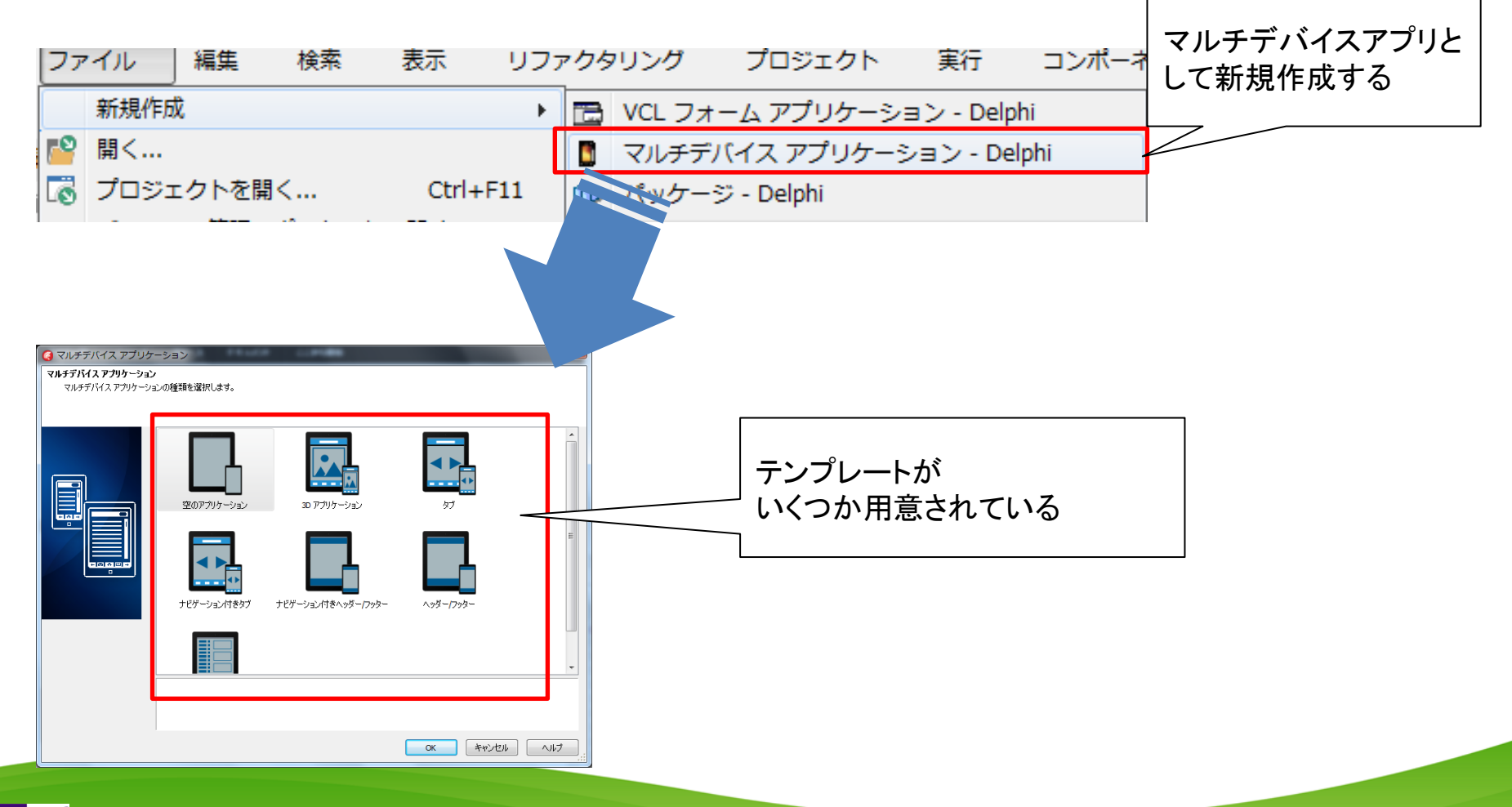

2 - 24

FireUIによるマルチデバイス開発手順②
 マスタ画面を作成する

|                 |           | スタイル: 灯 Windows                       | 🔹 צֿבי 🔀         | ৼ৾৾৴ড়                                | -            |
|-----------------|-----------|---------------------------------------|------------------|---------------------------------------|--------------|
|                 |           | 商品一覧                                  |                  |                                       |              |
|                 | 000000001 |                                       |                  | •                                     | BindingsList |
|                 | い・ろ・は・す   | >                                     | 間品口              | 0001                                  | BindSourceD  |
|                 | 000000002 |                                       | 商品名              |                                       |              |
|                 | ボルヴィック    | >                                     | い・ろ・は            | • <b>ਰ</b>                            |              |
|                 | 000000002 |                                       | 在庫数              | · · · · · · · · · · · · · · · · · · · |              |
| リストはPanelの代わ    | りに        | · · · · · · · · · · · · · · · · · · · |                  |                                       | 100          |
| TMultiViewコンポージ | ネントの 🕒    |                                       | 商品画像             |                                       |              |
| 上に配置する          | IJ-       | >                                     |                  | _                                     |              |
|                 | 000000005 | sç                                    | LConnection1     | 124                                   |              |
|                 | おいしいな     | <                                     |                  | E al                                  |              |
|                 | 000000006 | ActionList1 DSPrc                     | viderConnection1 | 1                                     |              |
|                 | コントレックス   | ドッキングされるパネル c                         | ientDataSet1     |                                       |              |
|                 | 写真撮影      | 2                                     |                  | ©<br>更新                               | 。<br>閉じる     |

FireUIによるマルチデバイス開発手順③
 Windowsで実行する

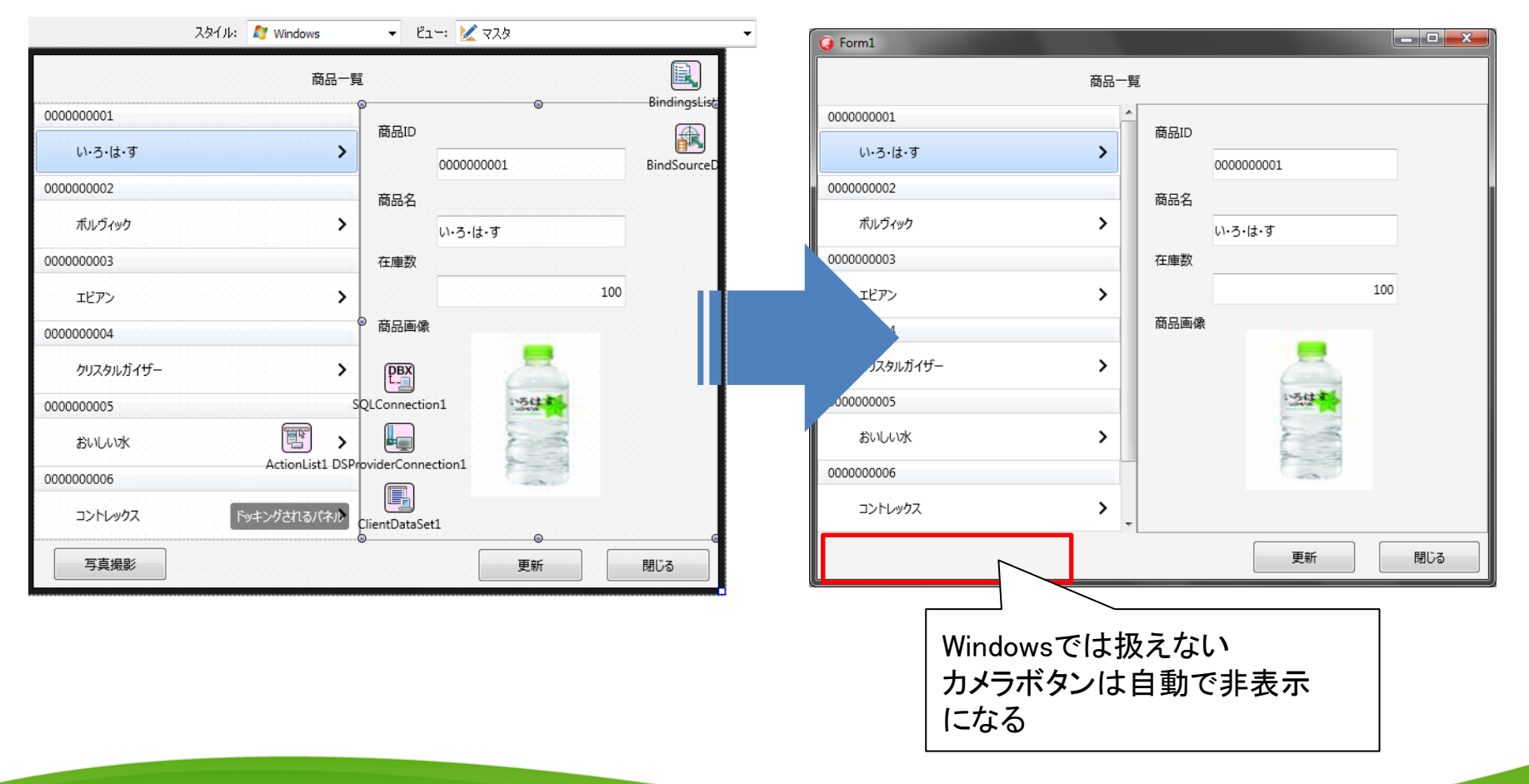

**IIGAN Delphi/400 Technical Seminar** 第16回 Delphi/400 テクニカルセミナー

FireUIによるマルチデバイス開発手順④
 FireUIで iDhama 向けに両面も亦更する

FireUIで iPhone向けに画面を変更する

|             | 商品一覧                                   |                                        |           | iPhone 3.5 个对                         |
|-------------|----------------------------------------|----------------------------------------|-----------|---------------------------------------|
| 000000001   | P<br>                                  |                                        |           |                                       |
| い・ろ・は・す     | 商品ID                                   | BindSourceD                            |           |                                       |
| 000000002   | 商品名                                    | Dinasource                             | 0         |                                       |
| ボルヴィック      | > U·-3·は·す                             |                                        |           | 10/57 AM                              |
| 000000003   | 在庫数                                    |                                        |           | 商品一覧                                  |
| エビアン        | <b>&gt;</b>                            | 100                                    | 000000001 |                                       |
| 000000004   | @ 商品画像                                 |                                        | い・ろ・は・う   | <b>j</b>                              |
| 507.50 f /4 |                                        |                                        | 000000002 |                                       |
| 00X90019-   |                                        |                                        | ボルヴィック    | · · · · · · · · · · · · · · · · · · · |
| 000000005   | SQLConnection1                         |                                        | 000000003 |                                       |
| おいしい水       | 🖭 🖌 🖣                                  |                                        | エビアン      | >                                     |
| 200000006   | ActionList1 DSProviderConnection1      |                                        | 000000004 |                                       |
|             |                                        |                                        | クリスタルガ    | イザー                                   |
| コントレックス     | キングされるパネル ClientDataSet1               |                                        | 000000005 | SQL                                   |
|             | •••••••••••••••••••••••••••••••••••••• | •••••••••••••••••••••••••••••••••••••• | おいしい水     |                                       |
| 写真撮影        | 更                                      | 新りして                                   | 000000006 | ActionList1 DSProvi<br>ドッキングされるパネル    |

ドコー: □ iPhone 3.5 インチ

Ŧ

2-27

 FireUIによるマルチデバイス開発手順(5) iPhone向けに画面を調整する

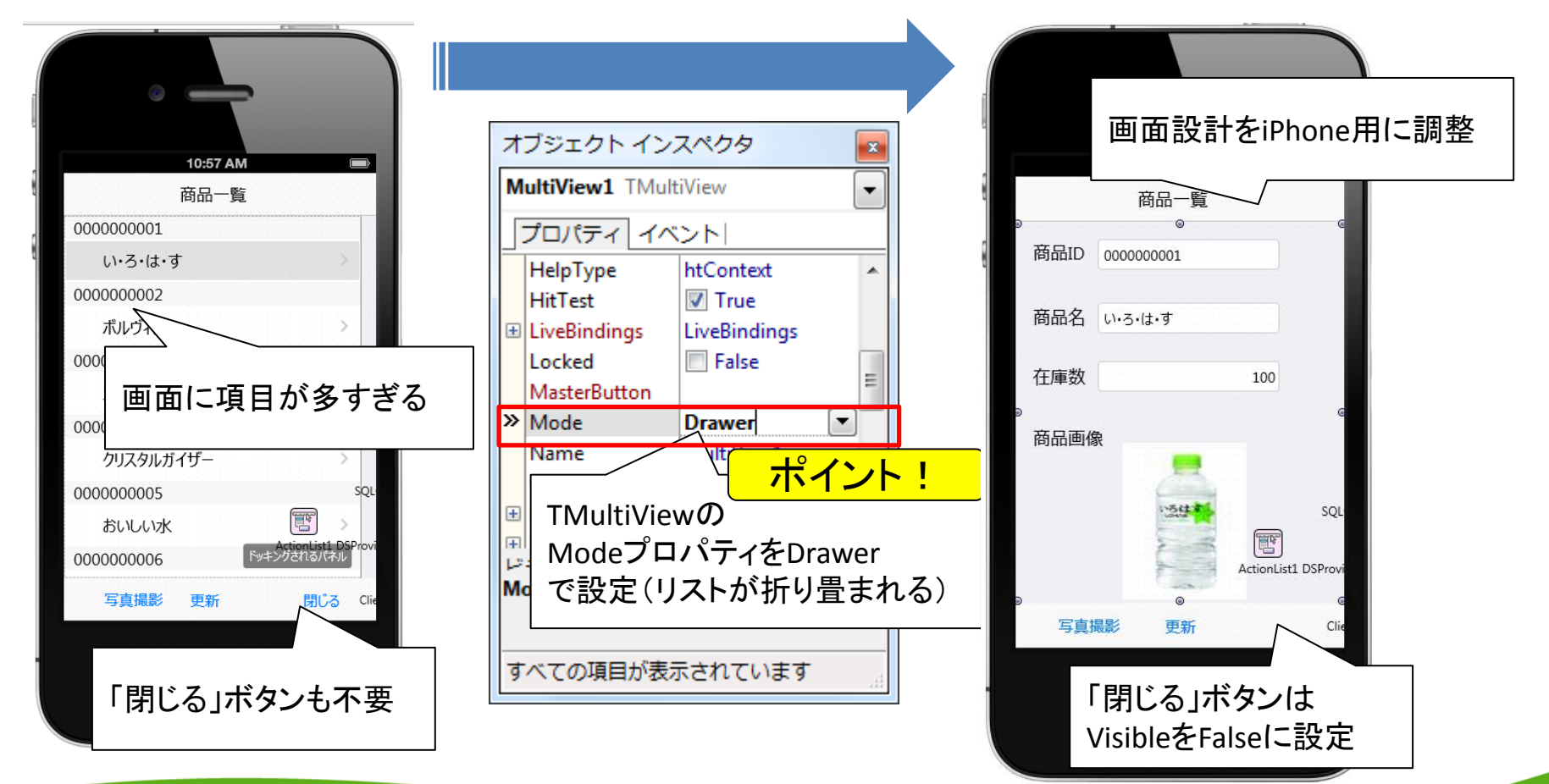

 FireUIによるマルチデバイス開発手順(5) iPhone向けに画面を調整する

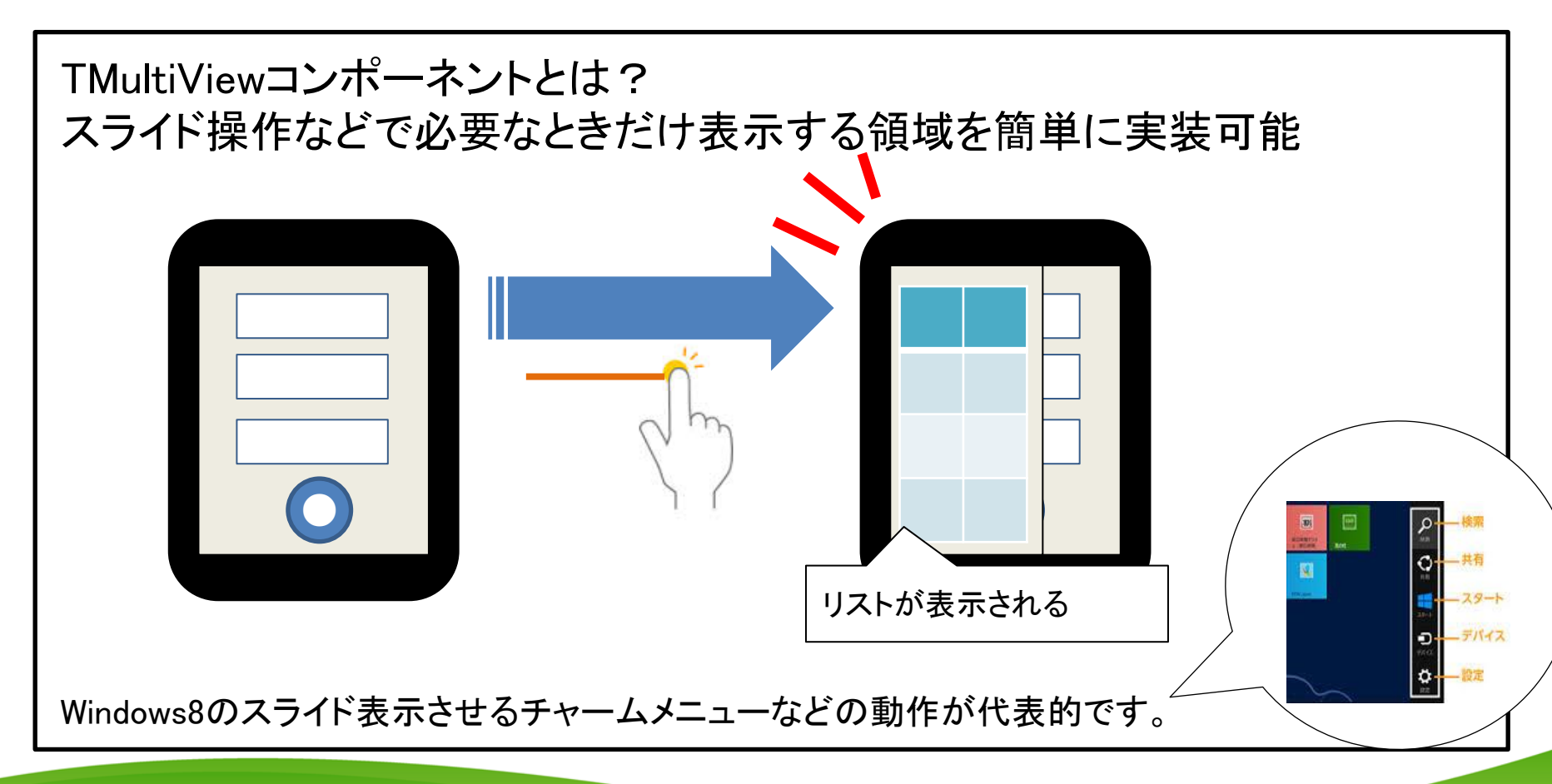

2-29

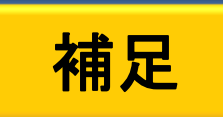

2 - 30

FireUIによるマルチデバイス開発手順⑥
 iPhone向けに画面を調整する

#### OnItemClickイベント(リストでのマルチビュー制御)

procedure TForm1.ListView1ItemClick(const Sender: TObject; const AItem: TListViewItem); begin //リスト選択されたらマルチビューを閉じる MultiView1.HideMaster; end;

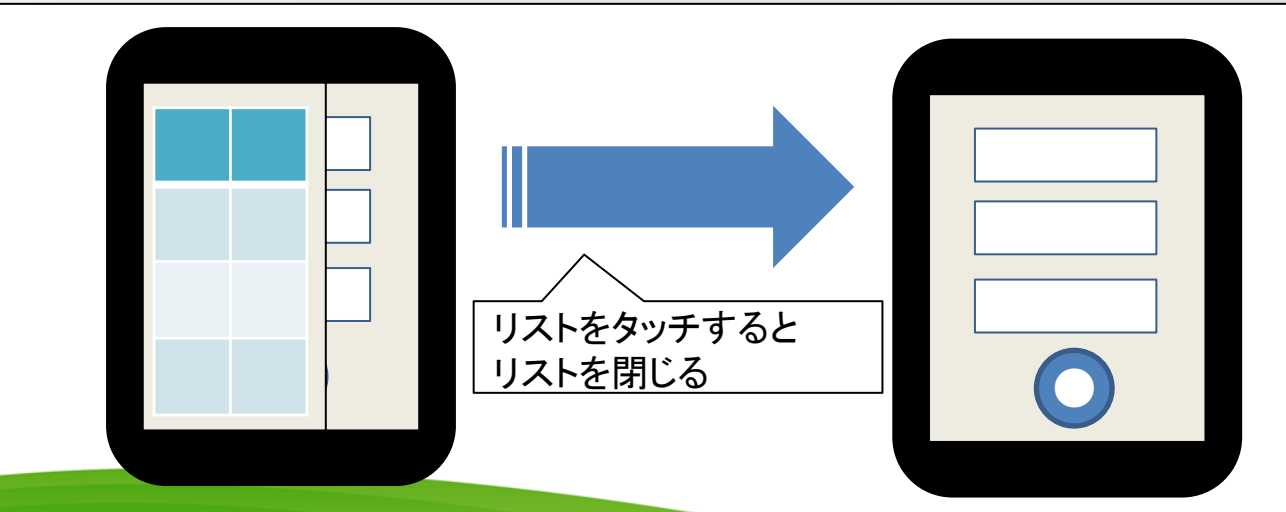

FireUIによるマルチデバイス開発手順⑦
 iPhone向けにコンパイルする

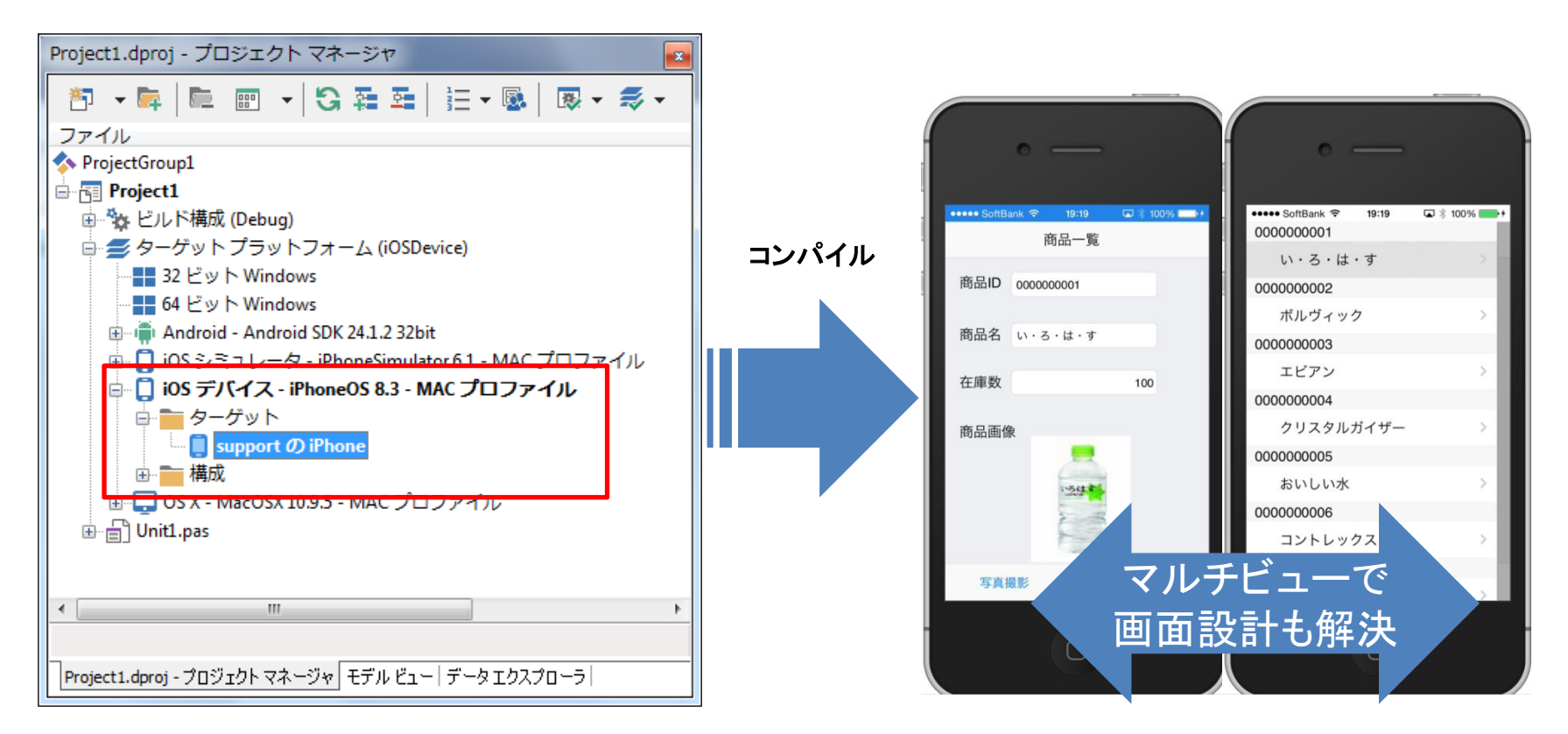

2 - 31

 アプリケーションの完成
 1つのプログラムからFireUIでデバイス毎に画面を調整して 最適なアプリが完成!

| PCアプリケーション |      |        |           |     |  |  |
|------------|------|--------|-----------|-----|--|--|
| G Form1    |      |        |           |     |  |  |
|            | 商品一覧 |        |           |     |  |  |
| 000000001  | *    | # Dro  |           |     |  |  |
| い・ろ・は・す    | >    | 周品D    | 000000001 |     |  |  |
| 000000002  |      | 商品名    |           |     |  |  |
| ボルヴィック     | >    | HIDD-H | い・ろ・は・す   |     |  |  |
| 000000003  |      | 在庫数    |           |     |  |  |
| エビアン       | >    |        |           | 100 |  |  |
| 000000004  |      | 商品画像   |           |     |  |  |
| クリスタルガイザー  | >    |        |           |     |  |  |
| 000000005  |      |        | 1.54      |     |  |  |
| おいしい水      | >    |        |           |     |  |  |
| 000000006  |      |        |           |     |  |  |
| コントレックス    | > _  |        |           |     |  |  |
|            |      |        | 更新        | 閉じる |  |  |

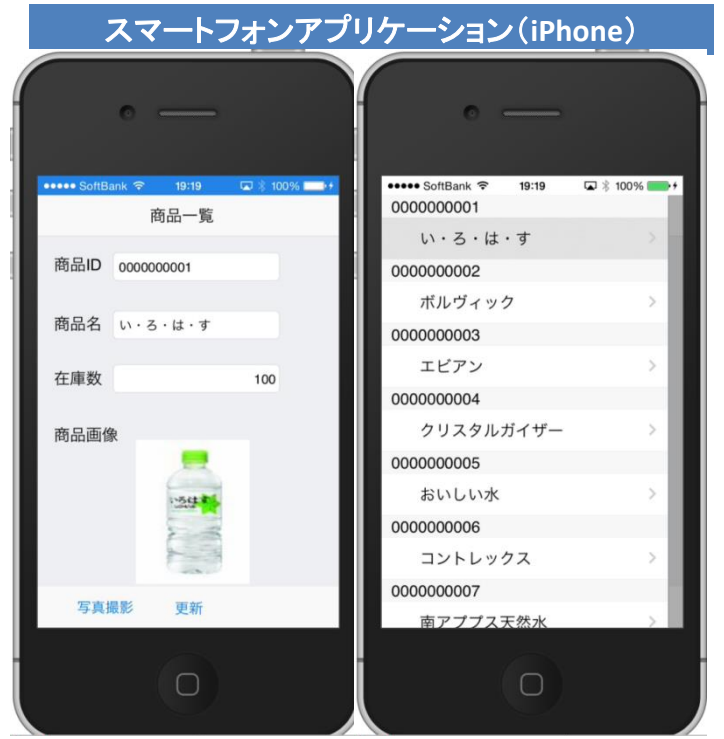

2-3<u>2</u>

もちろんAndroidやタブレット向けの画面を作成することも同様に可能です。

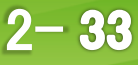

 アップテザリングとは?
 同じネットワークやBlueTooth上のアプリケーション間で データや処理を共有して連携することができるXE7の新機能 (ルータとしての通信テザリングとは少し異なります)

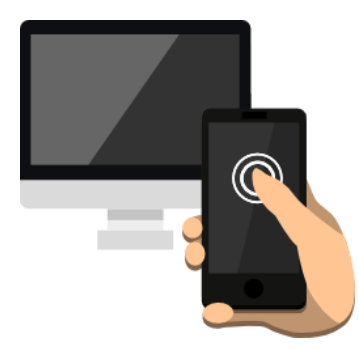

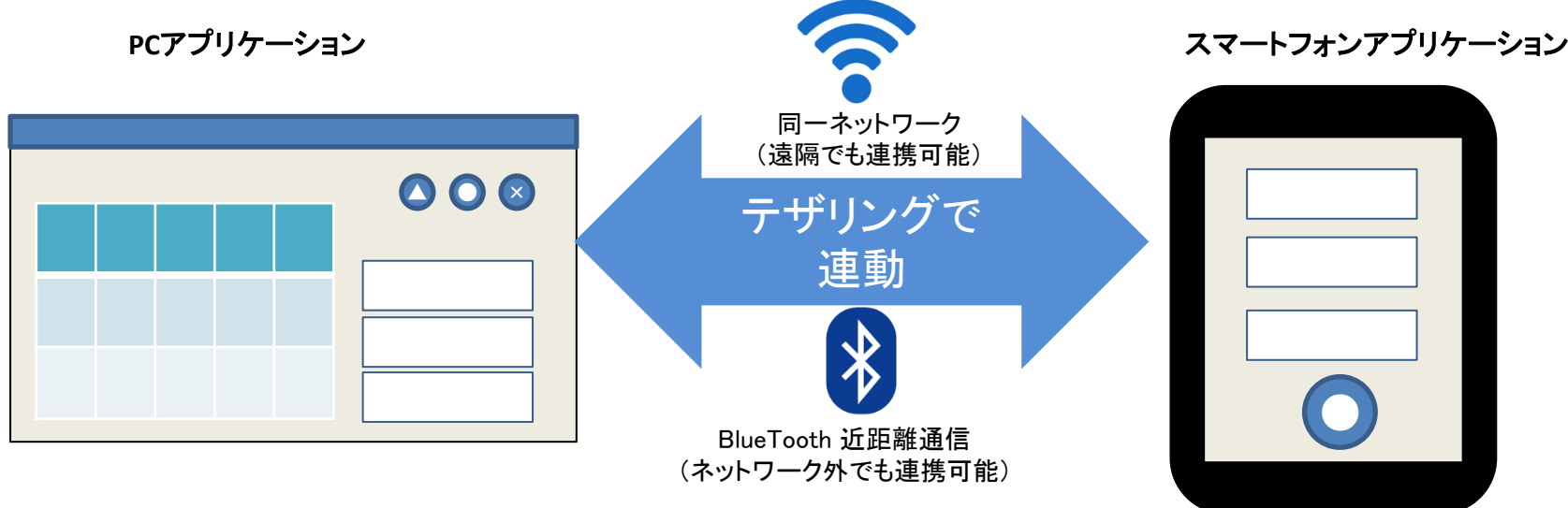

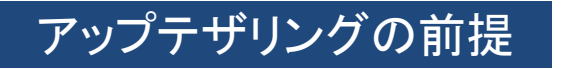

同じネットワークに両機器つながっているか、 または両機器がBlueToothで通信できる必要があります。

アップテザリング連携例
 例えば2-1.で作成したWindowsアプリケーションは、
 せっかく画像を更新する機能があるのに、カメラ機能が使えない事が残念

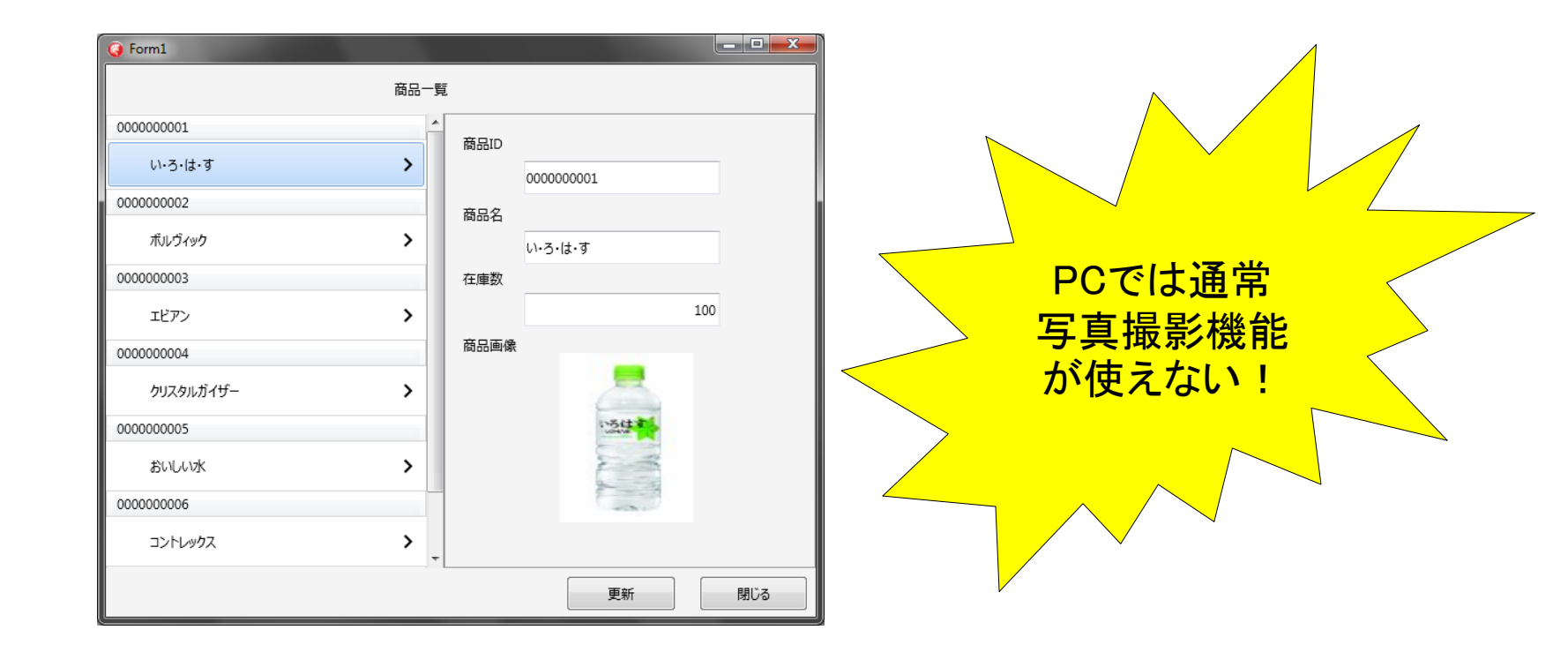

2-35

アップテザリング連携例
 これまで写真撮影やバーコード読取を行う業務では
 専用機器を用意して連携する方法が一般的

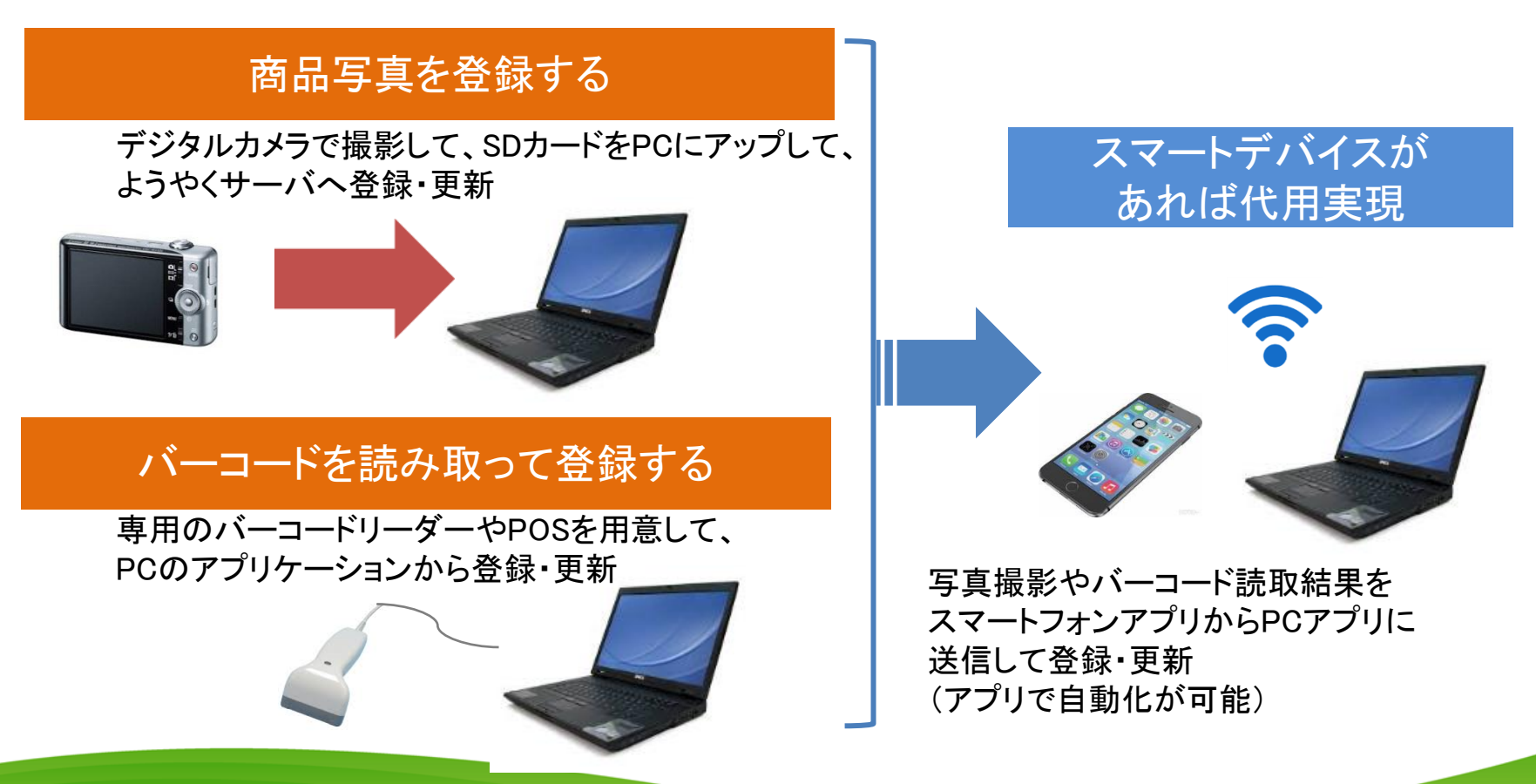

2-36

アップテザリング用のコンポーネント
 アップテザリングを使用する場合には、通信をする両方のアプリケーションに
 TTetheringMangerとTTetheringAppProfileコンポーネントを配置

TTetheringManagerコンポーネント

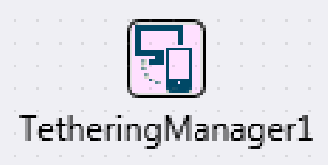

ネットワーク上でテザリング するための接続等の管理

| 7               | フジェクト インス 道      | etWorkやBlueToothな<br>1値方法を指定 | :ど |
|-----------------|------------------|------------------------------|----|
| le              | theringManager1  | etheringManager              |    |
| H               | ノロバティトイベントト      | L L                          |    |
| AllowedAdapters |                  | Network                      |    |
| Enabled         |                  | True                         |    |
| ÷               | LiveBinding デザイナ | LiveBinding デザイナ             |    |
|                 | Name             | TetheringManager1            |    |
| »               | Password         |                              |    |
|                 | Tag              | 0                            |    |
|                 | Text             | TetheringManager1            |    |

#### TTetheringAppProfileコンポーネント

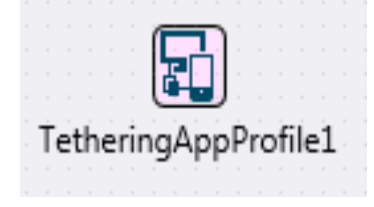

テザリングで接続した アプリケーション間で共有する リソースの制御

共有するリソース

をアイテムとして作成

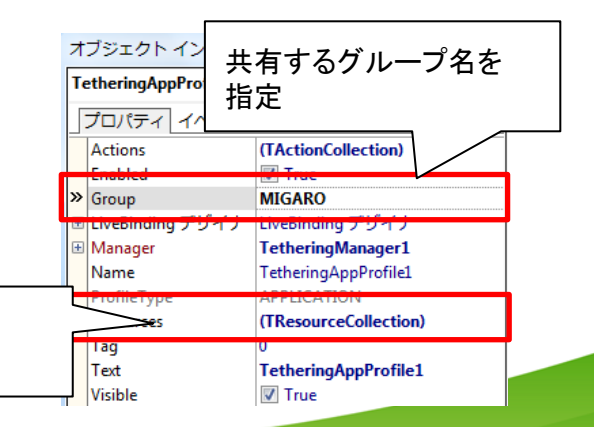

2-37

#### 2-2.アップテザリングによるアプリ連携機能 アップテザリング用のコンポーネントの使い方 TTetheringMangerで接続を行い、 TTetheringAppProfileで共有リソースを送受信 画像やバーコードで読み取った データなどを共有 (Actionなども共有使用できます) ₿ F F スマートフォン アプリケーション PCアプリケーション х Ca Tetheri... \*; 76 🔺 🔶 -5 0-リソース0 1-リソース1 TTetheringAppProfileで 定義した共有リソース

**■IGN Delphi/400 Technical Seminar** 第16回 Delphi/400 テクニカルセミナー

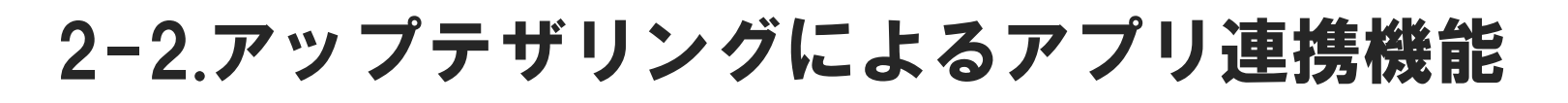

 PCとスマートフォンのアプリケーション連携例 作成するアプリケーション

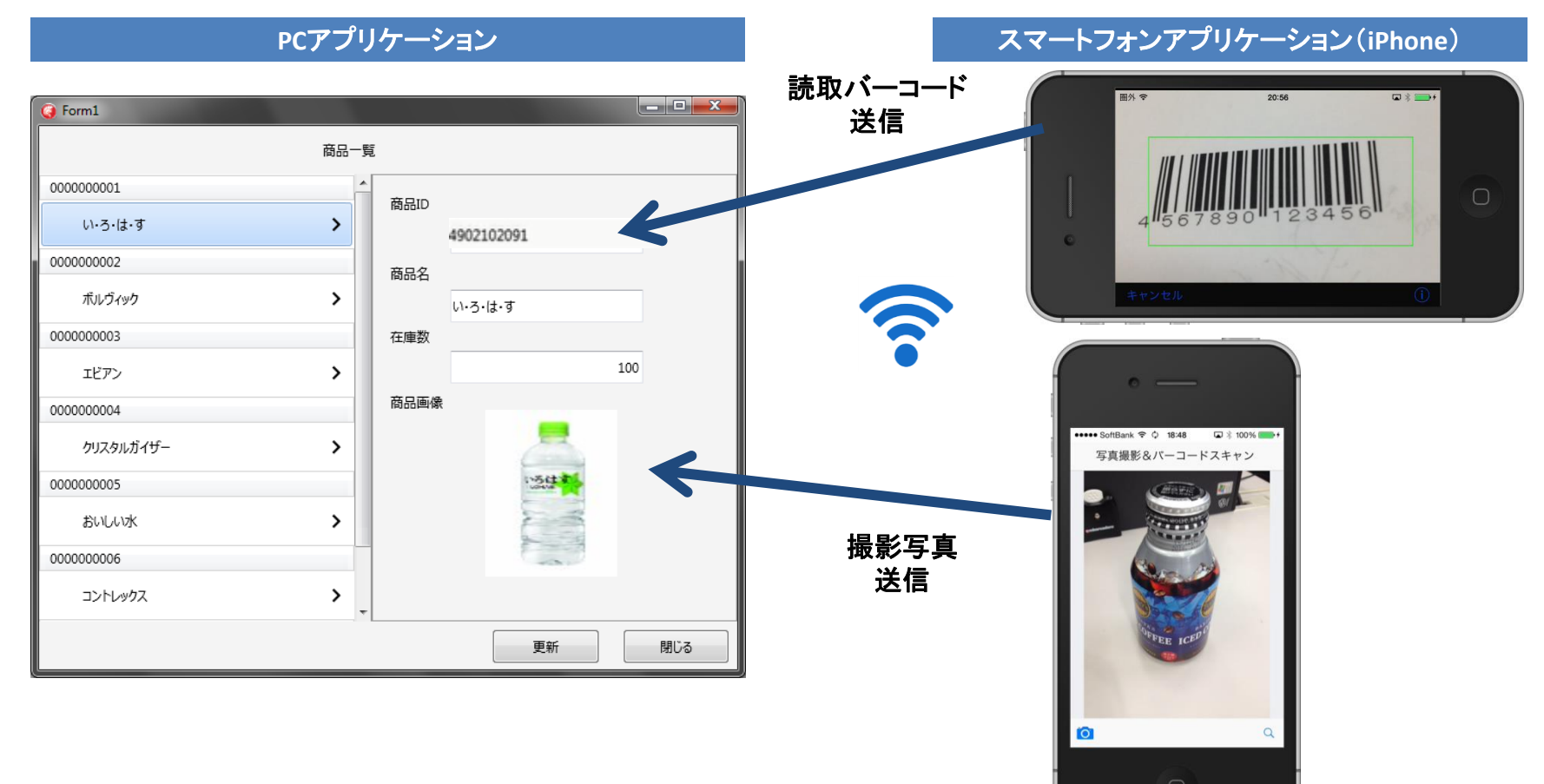

....

2-39

2-2.アップテザリングによるアプリ連携機能

PCとスマートフォンのアプリケーション連携例

iPhoneアプリ側画面設計

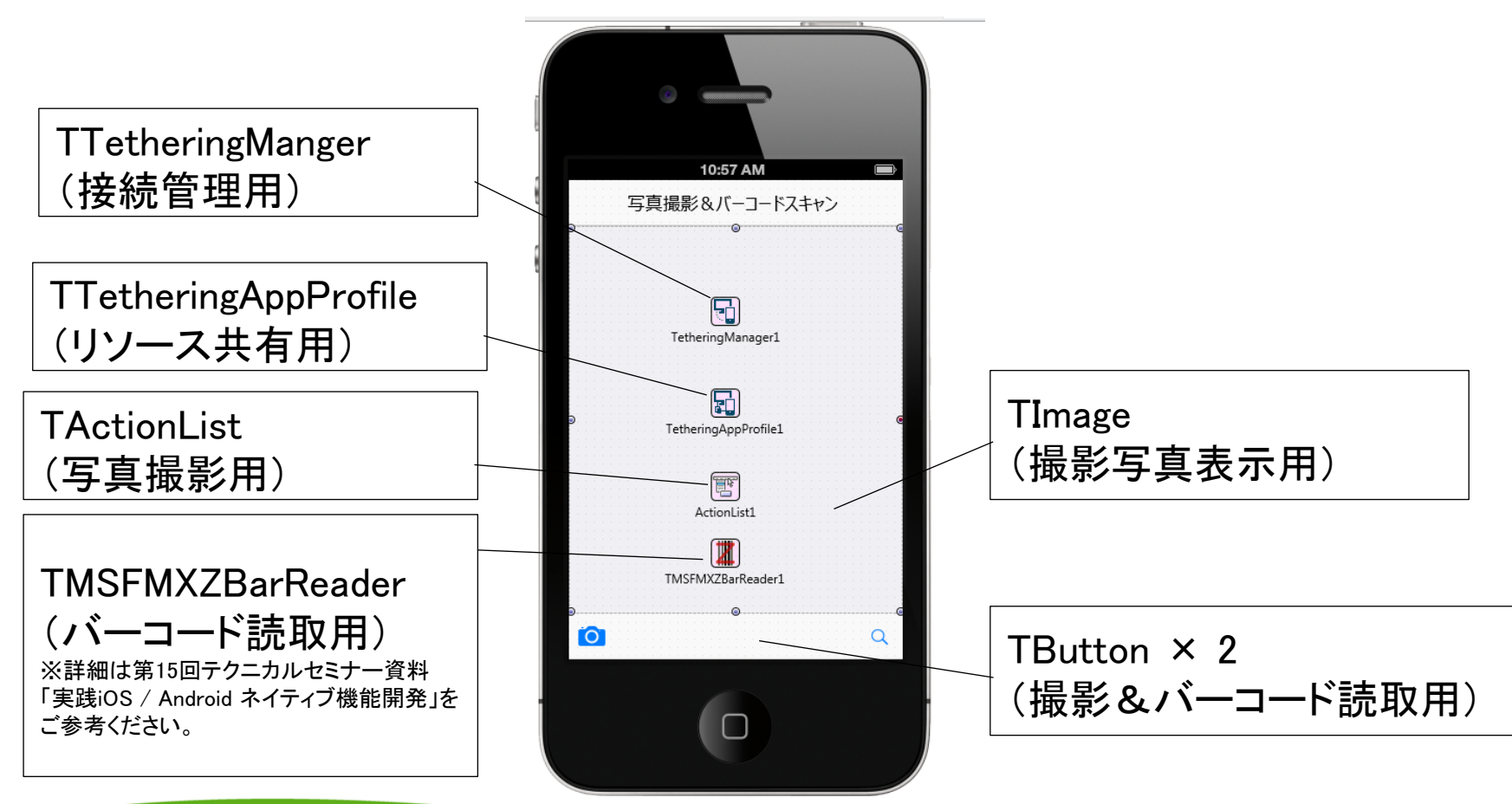

#### **■IGAN Delphi/400 Technical Seminar** 第16回 Delphi/400 テクニカルセミナー

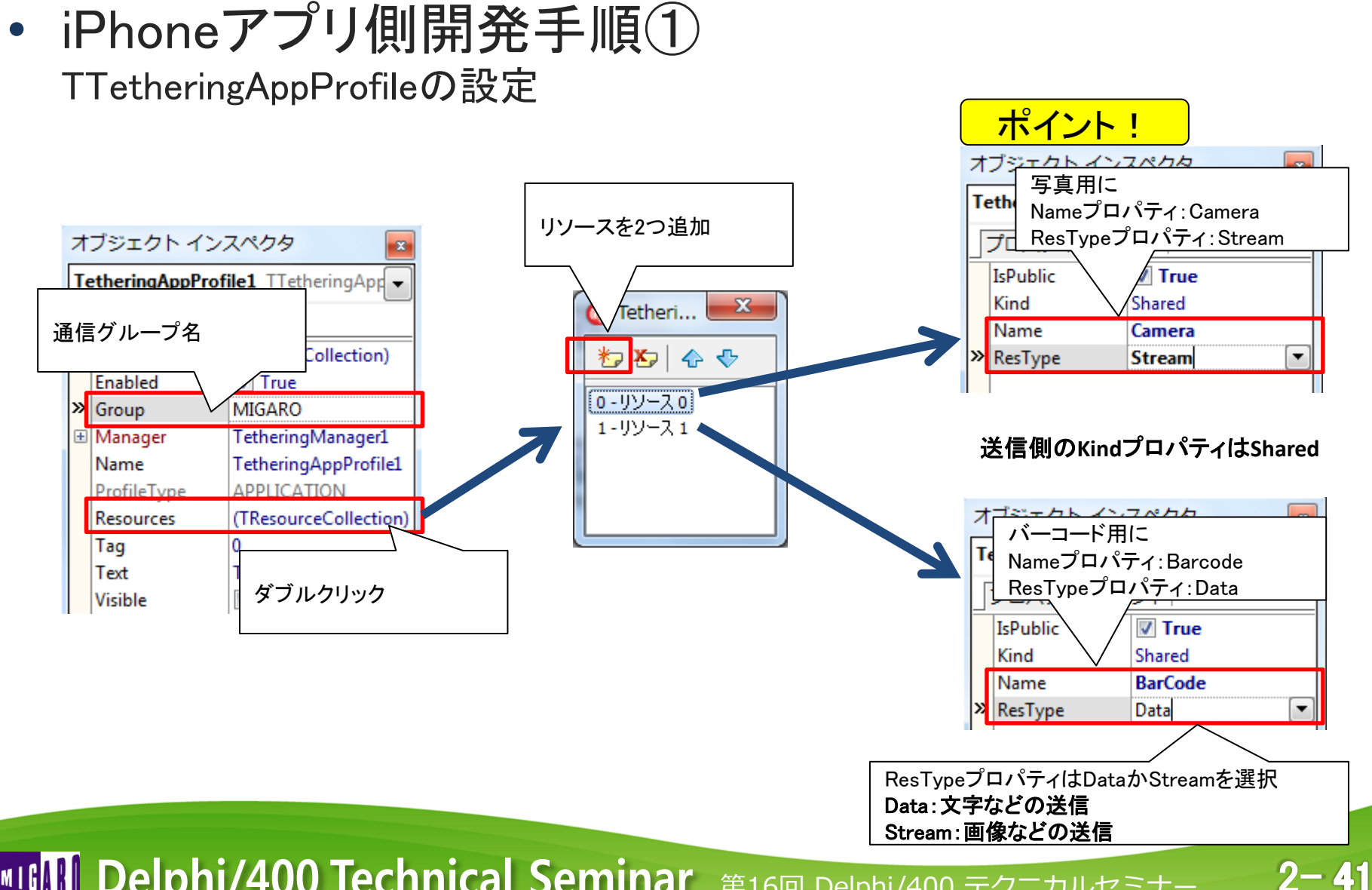

iPhoneアプリ側開発手順②
 Actionの設定(写真撮影ボタン)

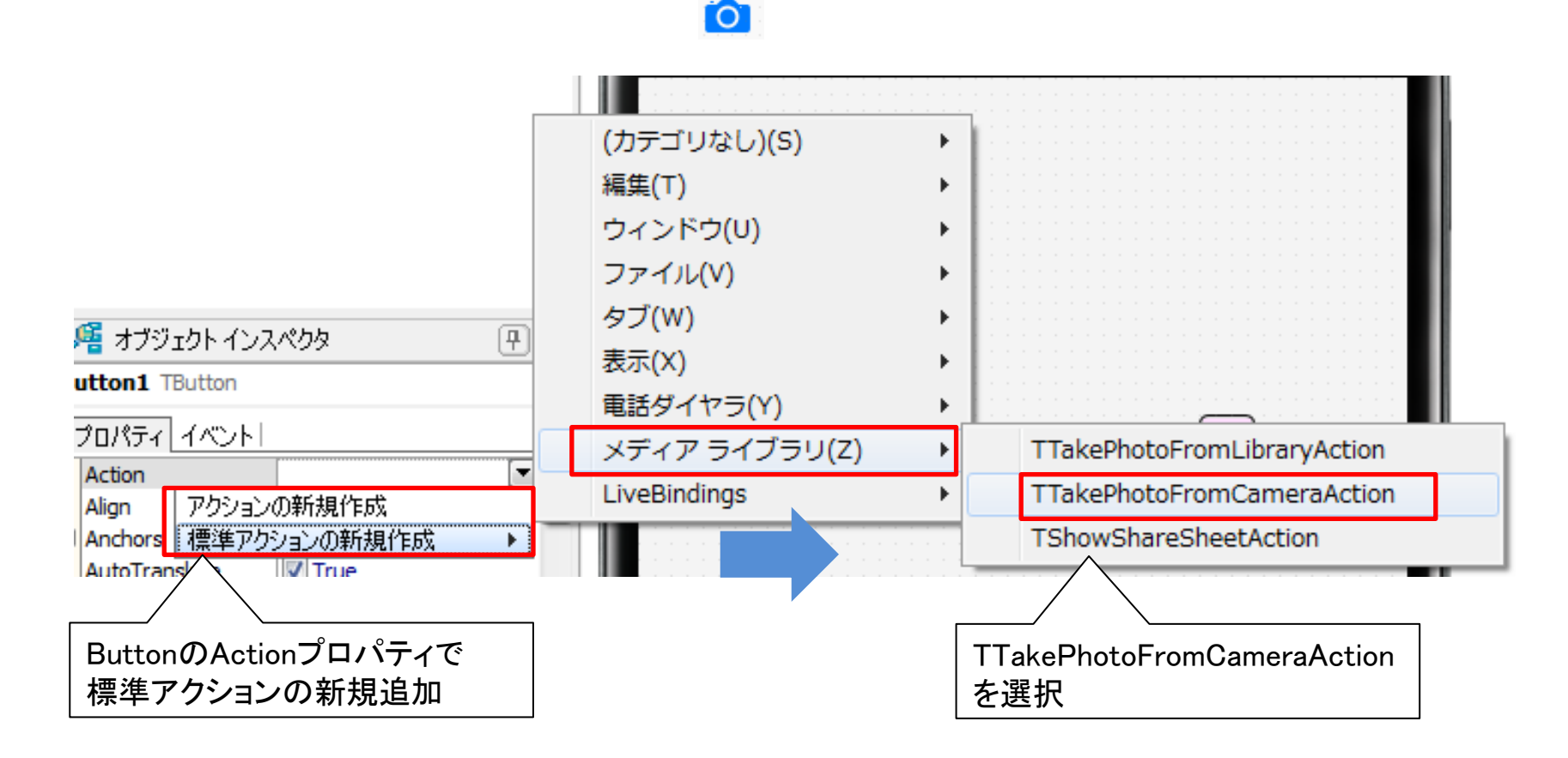

**■IGAN Delphi/400 Technical Seminar** 第16回 Delphi/400 テクニカルセミナー

2-2.アップテザリングによるアプリ連携機能

iPhoneアプリ側開発手順③
 Actionのイベントにプログラムを実装(写真撮影ボタン)

| オ  | ブジェクト インスペクタ      | and the second second se |   |        |                          |  |
|----|-------------------|----------------------------------------------------------------------------------------------------|---|--------|--------------------------|--|
| Bu | tton1 TButton     |                                                                                                    | • |        |                          |  |
|    | プロパティ イベント        |                                                                                                    |   |        |                          |  |
|    | Action            | TakePhotoFromCameraAction1                                                                                                    |   |        |                          |  |
|    | LiveBindings      | LiveBindings                                                                                                    |   | [      |                          |  |
|    | OnCanActionExec   |                                                                                                    |   |        | OnDidEinishTakingイベントを作成 |  |
| ×  | OnDidCancelTaking | <b>I</b>                                                                                                    |   | $\leq$ |                          |  |
|    | OnDidFinishTaking | TakePhotoFromCameraAction1DidFinishTa                                                                                                    | T |        |                          |  |
|    | Onlindate         |                                                                                                    | - |        |                          |  |

#### OnDidFinishTakingイベント(撮影写真を送信)

procedure TForm1.TakePhotoFromCameraAction1DidFinishTaking(Image: TBitmap);
var

FStream: TMemoryStream;

begin

```
FStream := TMemoryStream.Create; //写真用のStreamを作成
image.SaveToStream(FStream); //撮影写真をStreamに格納
TetheringAppProfile1.Resources.Items[0].Value := FStream; //共有リソースに送信
Image1.Bitmap.Assign(Image); //画面に写真を表示
end;
```

iPhoneアプリ側開発手順④

#### バーコード撮影用のイベントにプログラムを実装(バーコード撮影ボタン) 🤍

#### OnClickイベント(バーコード撮影起動)

procedure TForm1.Button2Click(Sender: TObject); begin TMSFMXZBarReader1.Show; //バーコード撮影を起動 end;

#### <u>バーコード撮影用のイベントにプログラムを実装(TMSFMXZBarReader)</u>

#### OnGetResultイベント(取得バーコード送信)

procedure TForm1.TMSFMXZBarReader1GetResult(Sender: TObject; AResult: string);
Begin

//読み取ったバーコード値を共有リソースに送信

TetheringAppProfile1.Resources.Items[1].Value := AResult;

end;

iPhoneアプリ側開発手順⑤

画面起動時のイベントにプログラムを実装

# OnCreateイベント(テザリングで接続) procedure TForm1.FormCreate(Sender: TObject); begin //起動時にテザリング接続を行う TetheringManager1.AutoConnect(); end;

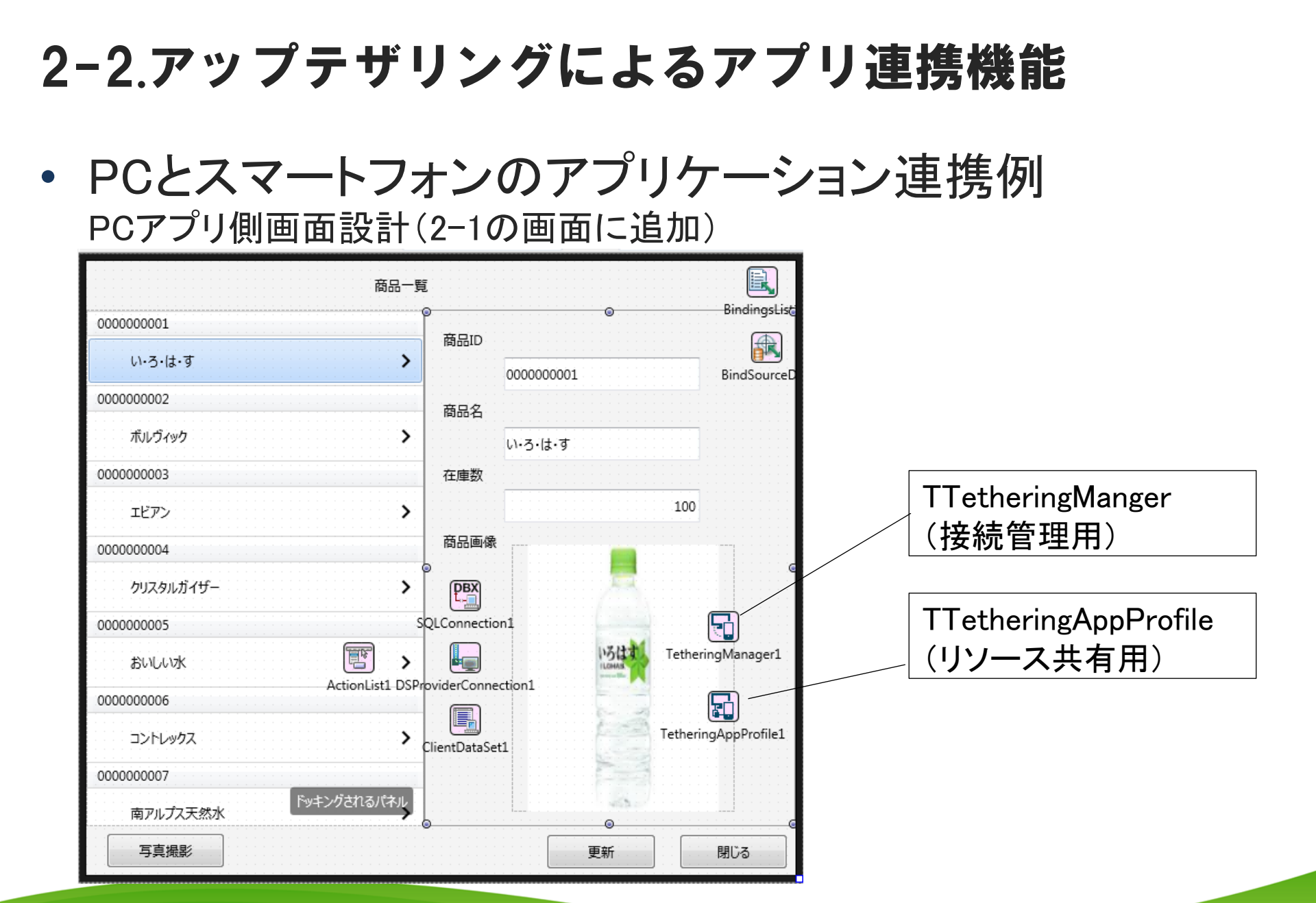

MIGAN Delphi/400 Technical Seminar 第16回 Delphi/400 テクニカルセミナー

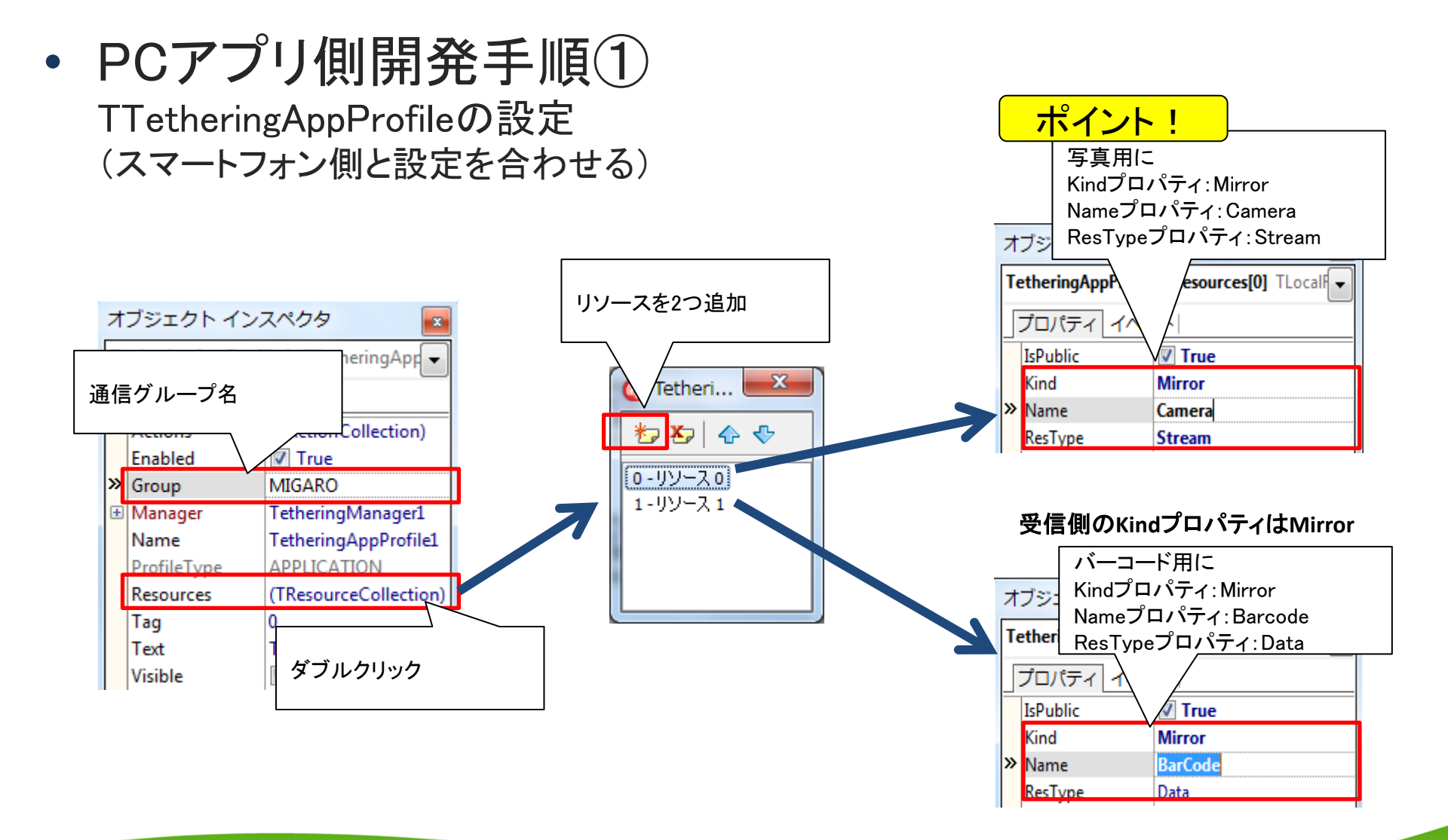

**IIGAN Delphi/400 Technical Seminar** 第16回 Delphi/400 テクニカルセミナー

• PCアプリ側開発手順② 写真撮影リソースのイベントにプログラム実装

#### OnResourceReceivedイベント(撮影写真を受信)

procedure TForm1.TetheringAppProfile1ResourcesOResourceReceived (const Sender: TObject; const AResource: TRemoteResource); begin AResource.Value.AsStream.Position := 0; //Streamのポジション Image1.Bitmap.LoadFromStream(AResource.Value.AsStream); //画面に受信画像を設定 Image1.Repaint; //再描画 end;

2-2.アップテザリングによるアプリ連携機能

PCアプリ側開発手順③
 バーコードリソースのイベントにプログラム実装

#### OnResourceReceivedイベント(取得バーコードを受信)

procedure TForm1.TetheringAppProfile1Resources1ResourceReceived (const Sender: TObject; const AResource: TRemoteResource); begin Edit1.Text := AResource.Value.AsString; //画面に受信値を設定 end;

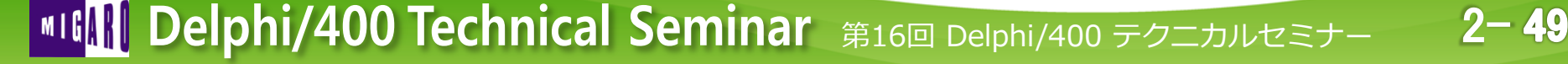

2-2.アップテザリングによるアプリ連携機能

PCとスマートフォンのアプリケーション連携例
 それぞれコンパイルを行い、アプリケーション連携が完成

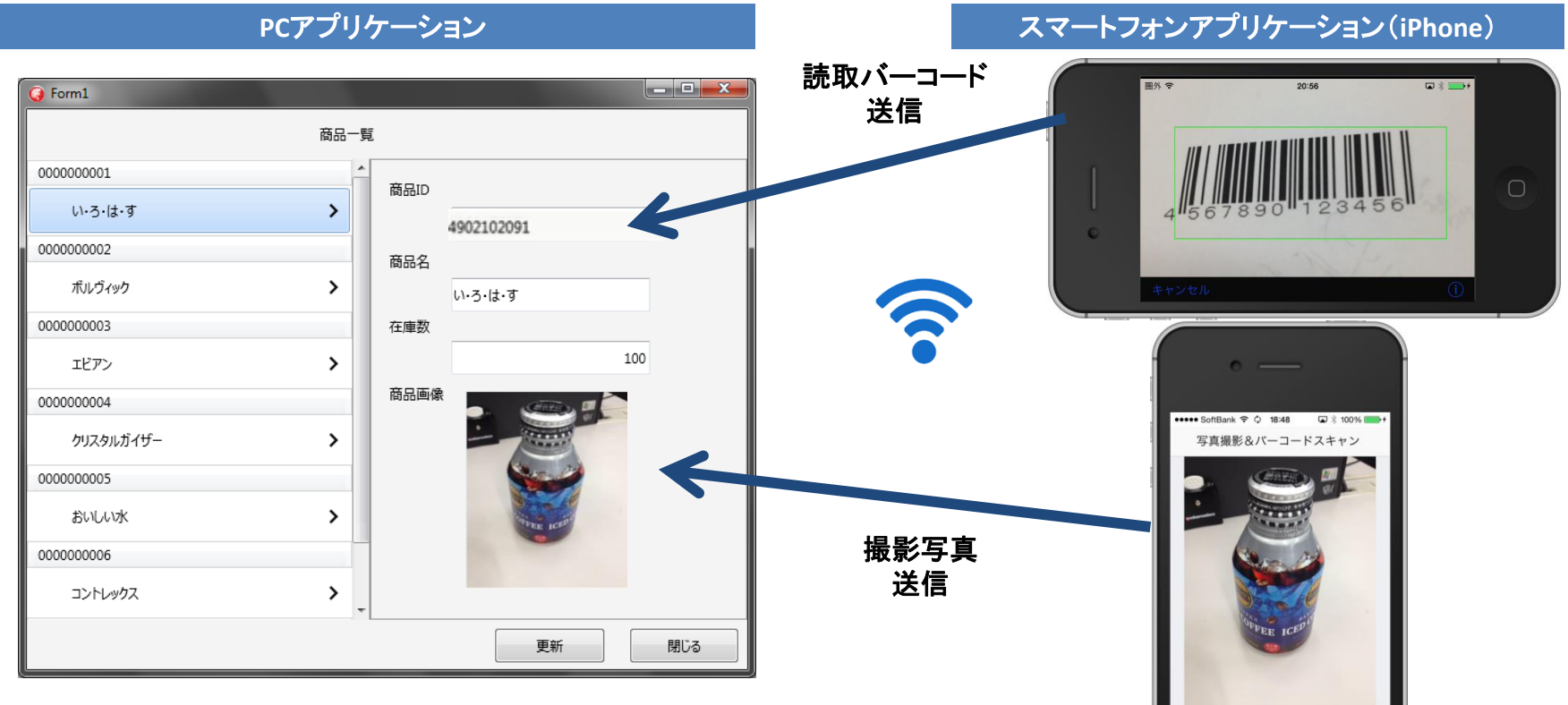

0

2-50

こうしたアプリ連携はAndroidはもちろん、スマートデバイス間、 PC間のアプリケーションでも活用することができます。

#### 3.まとめ

- 新バージョンXE7ではFireUIによりOS毎だけでなく、
   <u>デバイス毎の画面設計</u>にも対応した<u>マルチデバイス開発</u>を実現
- マルチデバイス開発では、<u>OS・デバイス毎の特徴</u>を おさえてアプリケーションを設計することが重要
- アップテザリング機能を使うとネットワークやBlueToothを 通じてアプリケーション間でデータや処理を共有できるため、 スマートデバイスを専用機器の代用などに利用可能

**■IGAR Delphi/400 Technical Seminar** 第16回 Delphi/400 テクニカルセミナー

#### ご清聴ありがとうございました

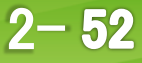